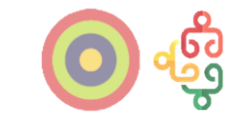

# **Sessão Passo a Passo do Beneficiário** Pedidos de Pagamento

#### Aviso PESSOAS-2024-20

Formação contínua de docentes e outros profissionais do sistema de educação e formação

09-julho-2025

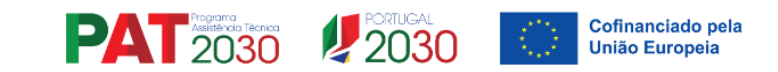

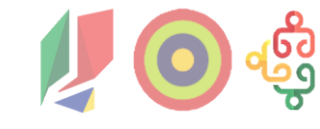

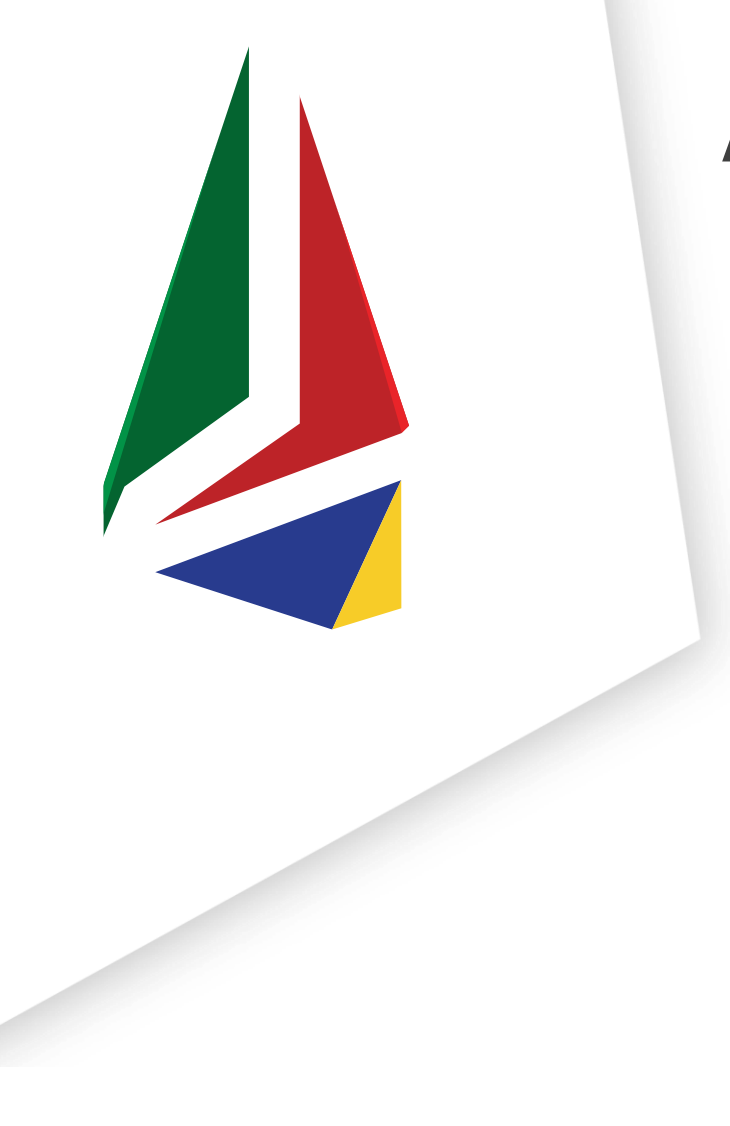

# Agenda

1. Abertura da sessão

2. Onde submeter Pedidos de Pagamento?
2.1. Aceder à Conta-Corrente
2.2. Aceder à Ficha de Operação
2.3. Iniciar Pedidos de Pagamento
3. O que saber antes de submeter Pedidos de Pagamento?
3.1. Ajuda em Contexto
3.2. Notas Gerais
3.3. Seções

PAT Pagama Terrico 2030 2030 Cofinanciado pela União Europeia

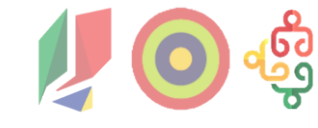

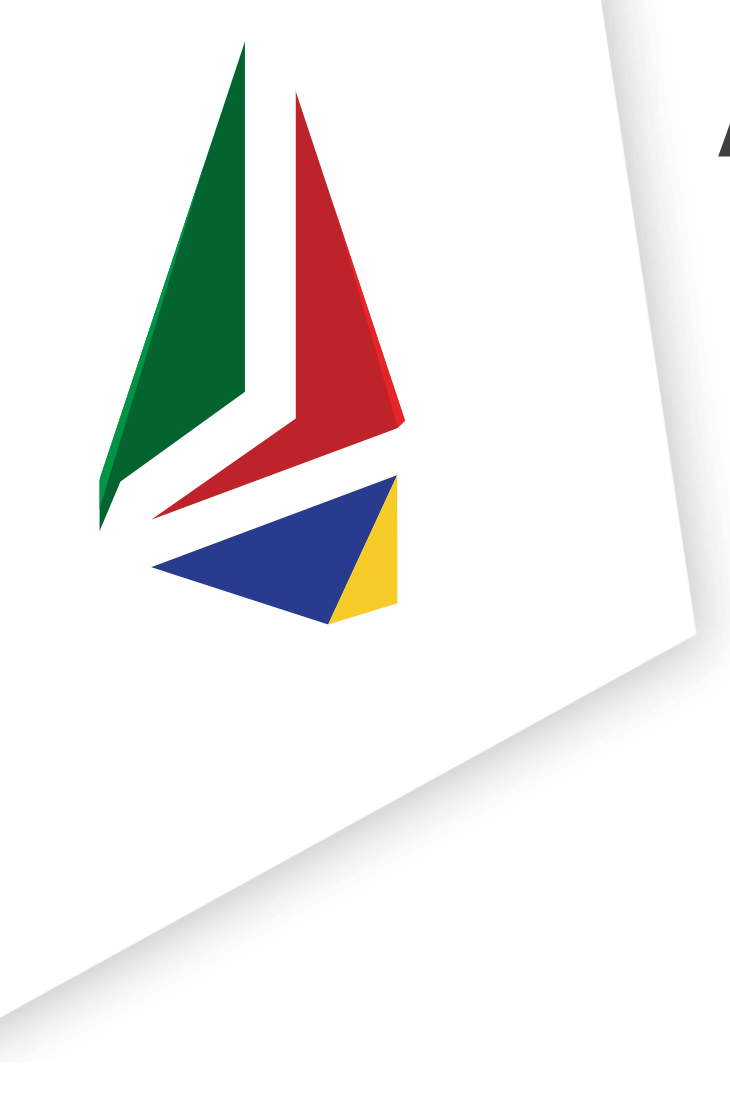

# Agenda

4. Como submeter Pedidos de Pagamento?4.1. Operação

4.2. IBAN

4.3. Caracterização

4.4. Data de Início da Operação

4.5. Despesas

4.6. Pré-submissão

4.7. Anexos

4.8. Resumo

4.9. Termos e Condições

PAT 2030 POR UGA Cofinanciado pela União Europeia

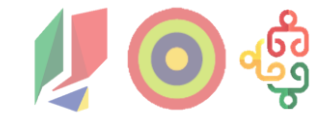

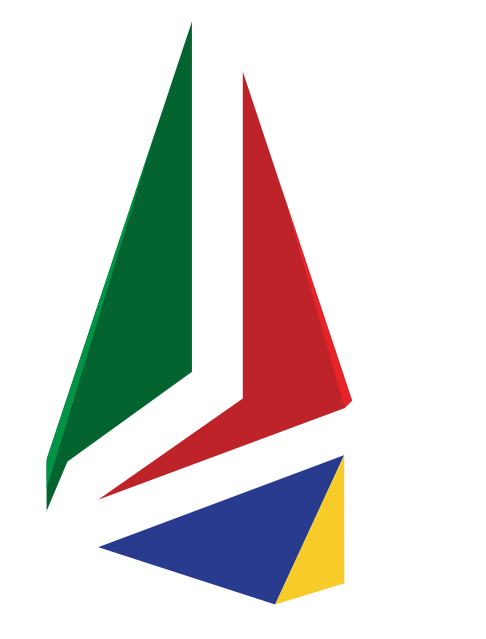

# Agenda

5. Execução Física

6. Regras de Informação e Publicidade

7. Esclarecimento de Dúvidas

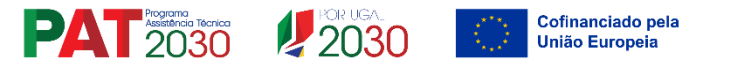

## 1. Abertura da Sessão

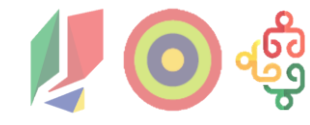

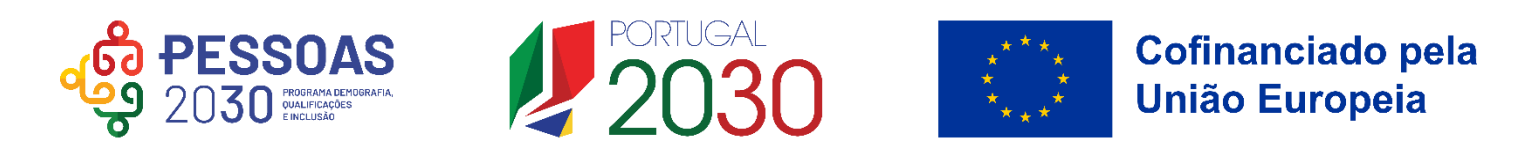

**Sónia Ferreira** – Unidade de Gestão de Projetos da Requalificação de Adultos do *PESSOAS 2030* **Maria Garrido** – Unidade de Gestão de Projetos da Requalificação de Adultos do *PESSOAS 2030* 

**Inês Almeida** – Unidade de Simplificação e Interligação da *Agência para o Desenvolvimento e Coesão (AD&C)* **Cândida Rodrigues** – Unidade de Simplificação e Interligação da *Agência para o Desenvolvimento e Coesão (AD&C)* 

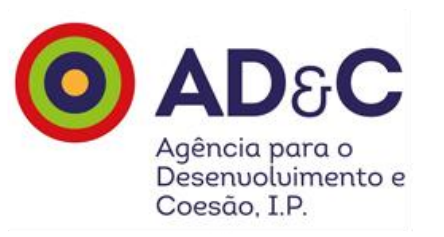

## 2. Onde submeter Pedidos de Pagamento?

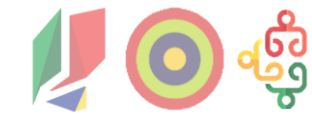

2.1. Aceder à Conta-Corrente

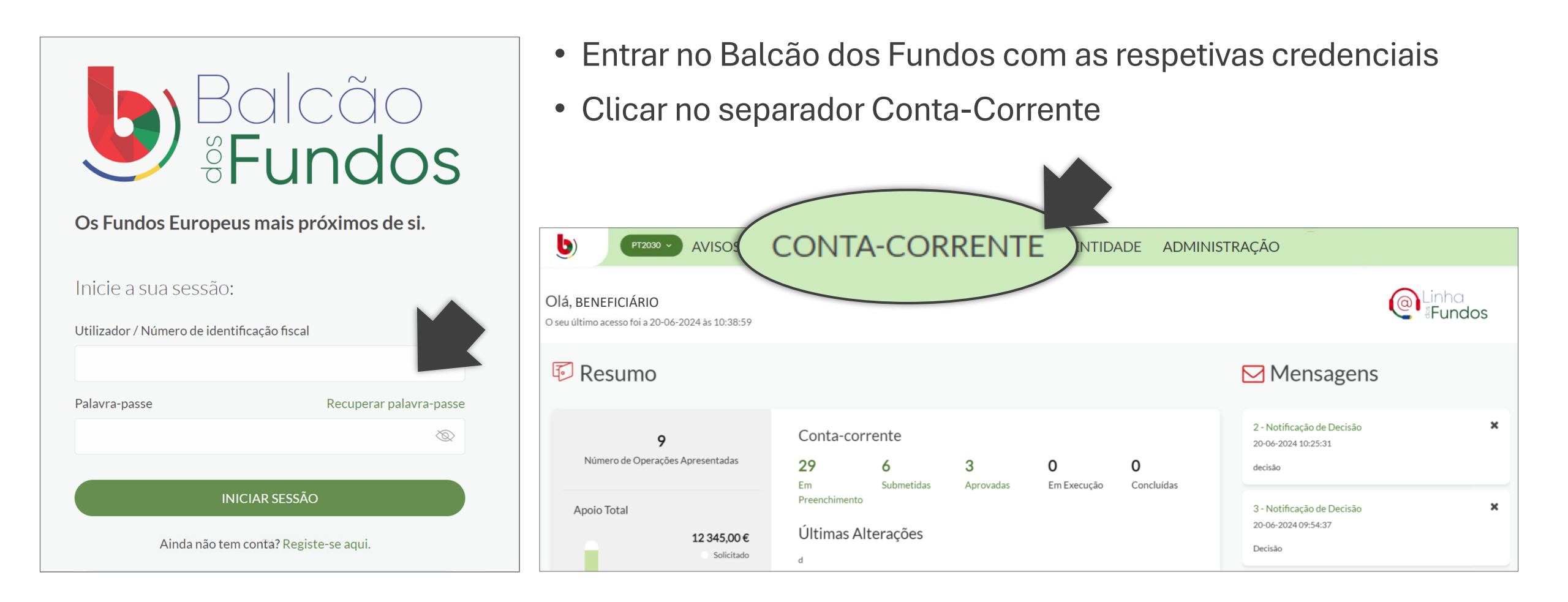

## 2. Onde submeter Pedidos de Pagamento?

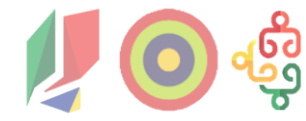

2.2. Aceder à Ficha de Operação

- Pesquisar pelo aviso e clicar no ícone 🕝
- Este ícone simboliza a Ficha de Operação da candidatura submetida pelo beneficiário

| ódigo do Aviso                        | Códi                                                       | go da Operação           | Designa                          | ção da Operaç          | ão                            | Estado           |                         |
|---------------------------------------|------------------------------------------------------------|--------------------------|----------------------------------|------------------------|-------------------------------|------------------|-------------------------|
| ódigo do Aviso                        | Códig                                                      | Código da Operação       |                                  | Designação da Operação |                               |                  |                         |
|                                       |                                                            |                          |                                  |                        |                               | LIMPAR           | R PESQUISA Q PESQUIS    |
|                                       |                                                            |                          |                                  |                        |                               |                  |                         |
| CÓDIGO DO AVISO 🗘                     | CÓDIGO DA OPERAÇÃO 🗘                                       | DESIGNAÇÃO DA OPERAÇÃO 🗢 | ESTADO 🗘                         | APOIO SOLICITADO 🗘     | APOIO APROVADO 🗘              | APOIO VALIDADO 🗘 | APOIO PAGO 🗘            |
| CÓDIGO DO AVISO 🗘<br>CHDGEKX3957-3854 | CÓDIGO DA OPERAÇÃO ♀<br>b86f9821-dee2-48a6-ad92-abf4be9336 | DESIGNAÇÃO DA OPERAÇÃO 🗢 | ESTADO 🗢<br>Aceite pela Entidade | APOIO SOLICITADO       | APOIO APROVADO<br>86 415,92 € | APOIO VALIDADO   | APOIO PAGO \$<br>0,00 € |

# **V**O 👶

## 2. Onde submeter Pedidos de Pagamento?

2.2. Aceder à Ficha de Operação

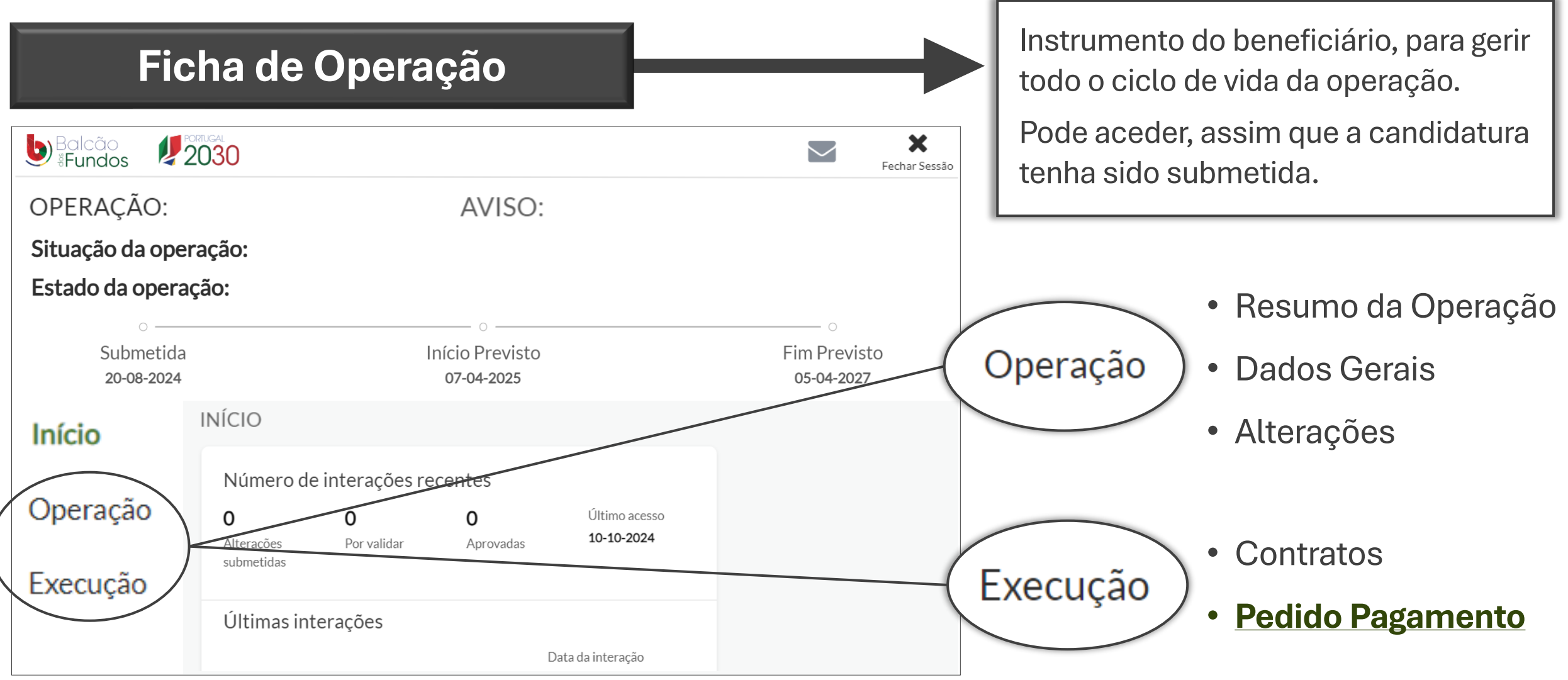

# **10**

## 2. Onde submeter Pedidos de Pagamento?

2.3. Iniciar Pedidos de Pagamento

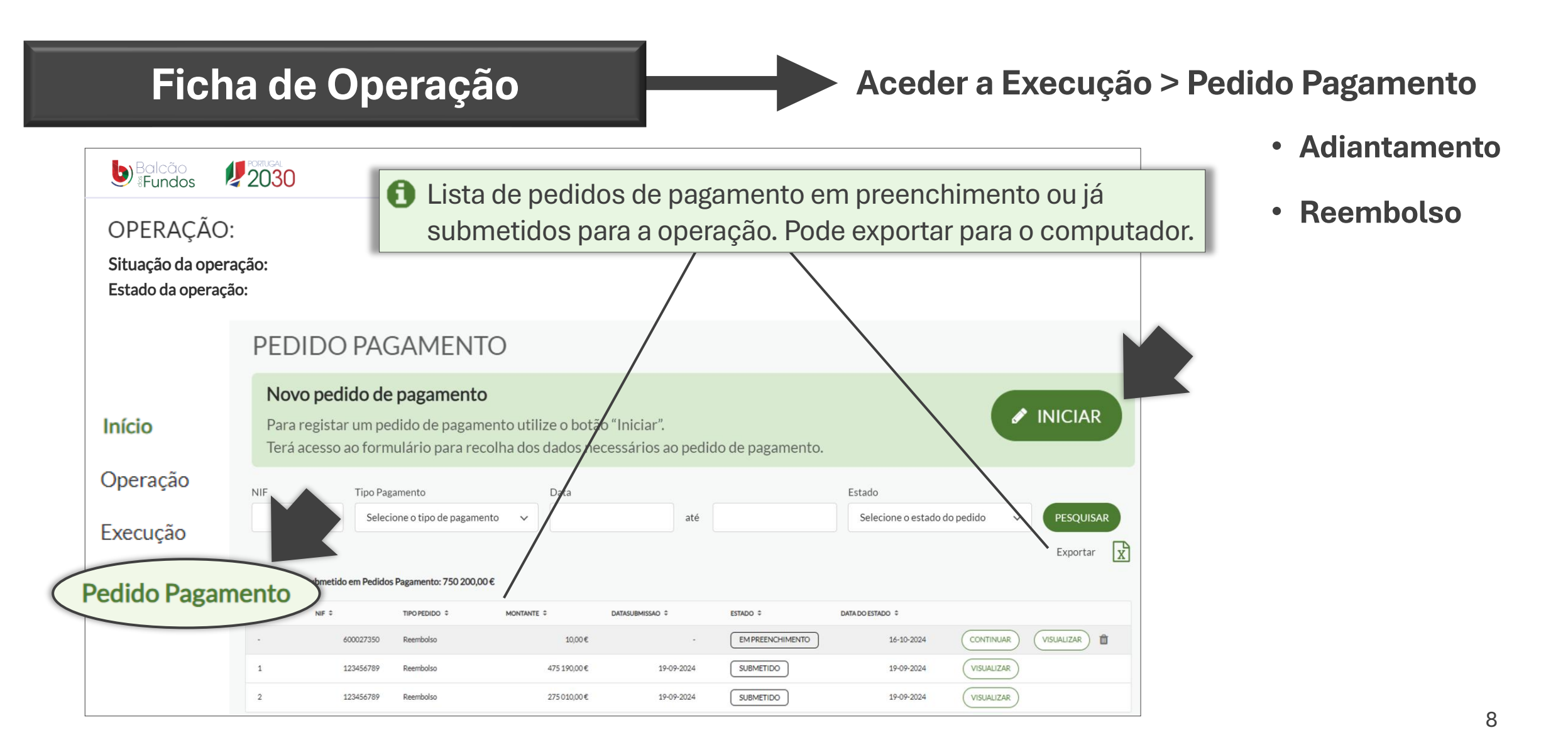

## 3. O que saber antes de submeter Pedidos de Pagamento?

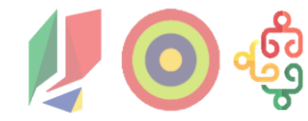

3.1. Ajuda em Contexto

- A Ficha de Operação dispõe de ajuda em contexto com alertas e notas, guia de apoio para descarregamento, e disponibilização de contactos da Linha dos Fundos.
- A ajuda em contexto está disponível para Dados Gerais, Contratos e Pedidos de Pagamento.
- O guia de apoio está disponível para Contratos e Pedidos de Pagamento.

| Balcão<br>#Fundos               | 2030                                 |                         |                       |                             | Fechar Sessão |  |
|---------------------------------|--------------------------------------|-------------------------|-----------------------|-----------------------------|---------------|--|
| OPERAÇÃO:                       |                                      |                         | AVISO:                | 6                           |               |  |
| Situação da oper                | ação:                                |                         |                       |                             | AJUDA         |  |
| Estado da opera                 | ção:                                 |                         |                       |                             | <u>*</u>      |  |
| o ——<br>Submetida<br>20-08-2024 | ہ<br>Submetida<br>20-08-2024         |                         |                       |                             |               |  |
| Início                          | INÍCIO                               |                         |                       |                             | 4Fundos       |  |
| Onerazia                        | Número de                            | interações re           |                       |                             |               |  |
| Operaçao                        | <b>O</b><br>Alterações<br>submetidas | <b>O</b><br>Por validar | <b>O</b><br>Aprovadas | Último acesso<br>10-10-2024 |               |  |
| Execução                        |                                      |                         |                       |                             |               |  |
|                                 | Últimas inte                         | erações                 |                       |                             |               |  |
|                                 |                                      |                         | D                     | ata da interação            |               |  |

## **3. O que saber antes de submeter Pedidos de Pagamento?** 3.2. Notas Gerais

Periodicidade dos Pedidos de pagamento de reembolso (PPtR):

- um pedido de pagamento de reembolso a cada 12 meses de execução da operação (conforme disposto no n.º 3 do artigo 35.º do Regulamento Específico do PESSOAS 2030).
- quando o beneficiário opte pela apresentação de pedidos de pagamento com o período de reporte máximo permitido (12 meses), os mesmos devem ser apresentados nos 45 dias úteis a contar da respetiva data de reporte.
- podem ser submetidos no máximo 3 pedidos de pagamento de reembolso por cada período de 12 meses.

No PT2030 não há Reembolsos intermédios reportados ao último dia de cada ano civil.

## **3. O que saber antes de submeter Pedidos de Pagamento?** 3.2. Notas Gerais

- Podem registar pedidos de pagamento, as pessoas inscritas no Balcão com perfil de técnico interno, técnico externo e super utilizador. **Apenas podem submeter, as pessoas com perfil de super utilizador**.
- Só é possível submeter pedidos de pagamento, quando a operação submetida estiver nos estados "Aceite pela Entidade" ou "Em Execução". Se reembolso é necessário preencher o mapa de despesas e fazer a pré-submissão.
- Antes de submeter pedidos de pagamento, é obrigatório associar um IBAN à operação. Para isso, dentro da Ficha de Operação, clica no separador lateral 1 Operação > 2 Dados Gerais,
   a expande a secção IBAN, e 4 insere o número do IBAN e 5 um documento comprovativo.

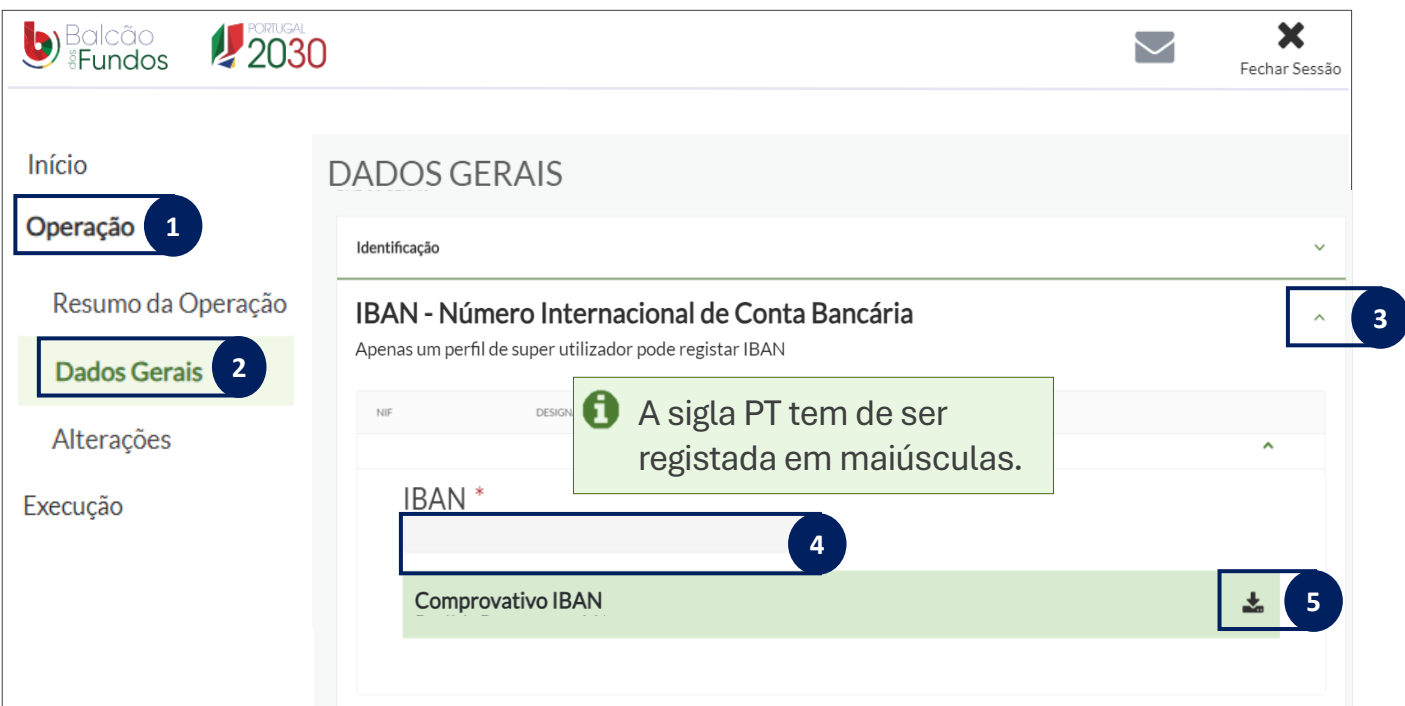

## 3. O que saber antes de submeter Pedidos de Pagamento?

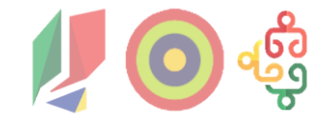

3.3. Secções

|                            | " para registar o pedido de pagam | ento |                      |                            |   |
|----------------------------|-----------------------------------|------|----------------------|----------------------------|---|
| b Balcão 🦉                 | 2030                              |      | Balcão<br>Fundos     | 2030                       |   |
| Inicio                     | PEDIDO PAGAMENTO                  |      | Inicio               | PEDIDO PAGAMENTO           |   |
| Operação                   | Operação                          | ~    | Operação<br>Execução | Operação                   | ~ |
| Execução                   | IBAN                              | ~    | Contratos            | IBAN                       | ~ |
| Contratos Pedido Pagamento | Caracterização                    | ~    | Pedido Pagamento     | Caracterização             | ~ |
|                            | Data de início da Operação        | ~    |                      | Data de início da Operação | ~ |
|                            | Despesas (Não Aplicável)          | ~    |                      | Despesas                   | ~ |
|                            | Anexos                            | ~    |                      | Pré-submissão              | ~ |
|                            | Termos e Condições                | ~    |                      | Anexos                     | ~ |
|                            | lo Pedido de Param                | onto |                      | Resumo                     | ~ |

- Ao clicar em Pedido de Pagamento surgem secções
- Deve clicar **GUARDAR**, cada vez que preenche/altera uma secção
- As secções ajustam-se ao preencher a Caracterização (imagem)
- As secções são sequenciais (1.º Operação; 2.º IBAN; etc.), mas pode preencher em momentos diferentes
- Pode eliminar:
  - Adiantamento Inicial até à última secção, antes de submeter os Termos e Condições
  - **Reembolso** até à secção da Pré-submissão da despesa, antes de ser gerada a amostra

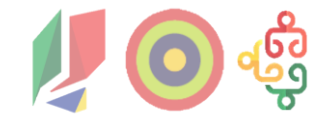

### 4.1. Operação

4.2. IBAN

4.3. Caracterização

4.4. Data Início Operação

4.5. Despesas

4.6. Pré-submissão

4.7. Anexos

4.8. Resumo

4.9. Termos e Condições

#### **1** Selecione a entidade da operação, se concorda com os dados.

 Esta informação é a da entidade beneficiária, tal como registada no Balcão. Se necessário alterar informação, deve sair da Ficha de Operação e fazê-lo na página da Entidade no Balcão dos Fundos.

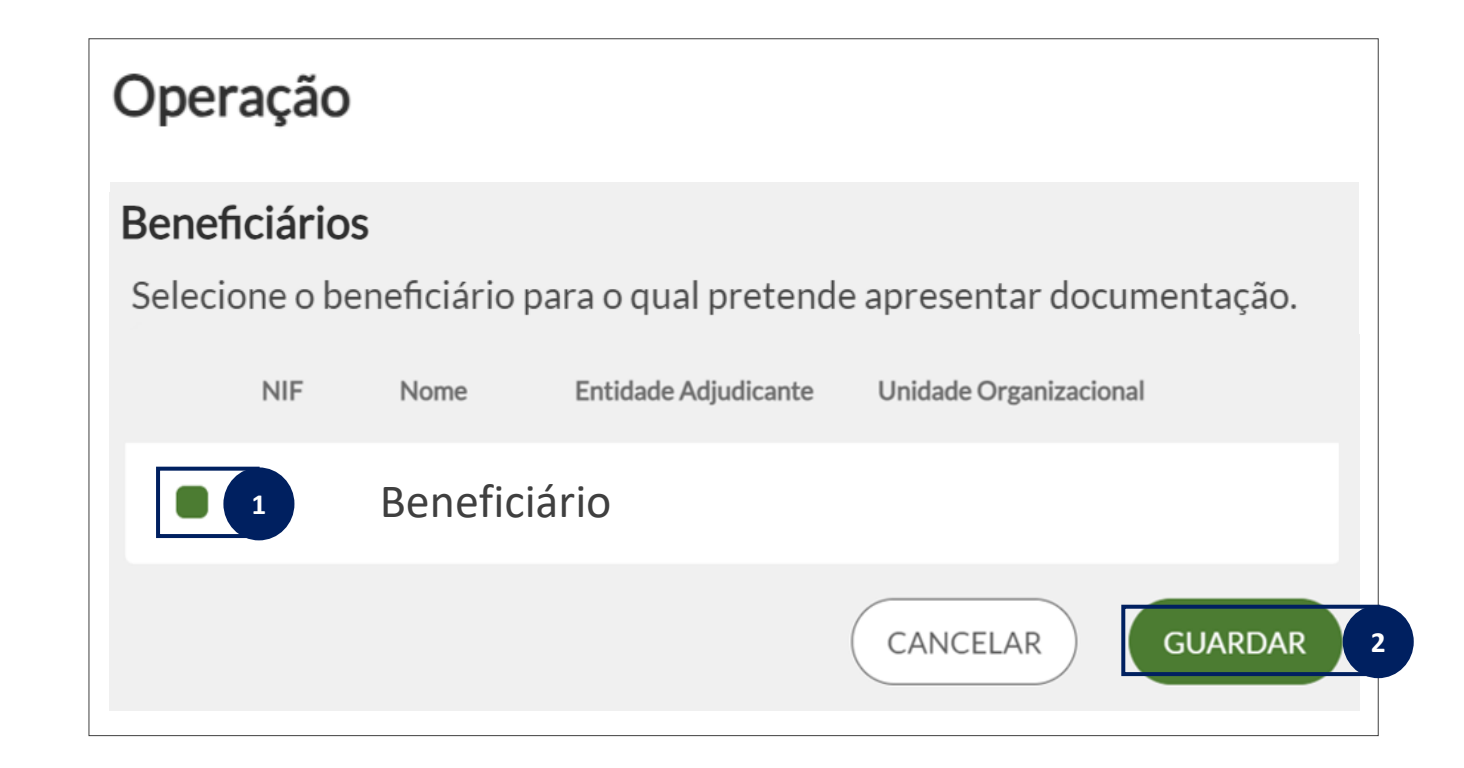

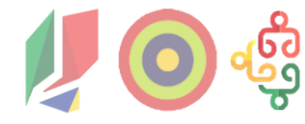

4.1. Operação

### 4.2. IBAN

4.3. Caracterização

4.4. Data Início Operação

4.5. Despesas

4.6. Pré-submissão

4.7. Anexos

4.8. Resumo

4.9. Termos e Condições

#### **2** Tem de validar o IBAN.

- O IBAN apresentado é o registado no início, na Ficha de Operação.
- Para alterar o IBAN, deve fazê-lo na Ficha de Operação > Operação > Dados Gerais. O comprovativo deve ser anexado na secção Anexos.
   Será depois validado em sede de análise do pedido de pagamento e alterado ao nível da operação.

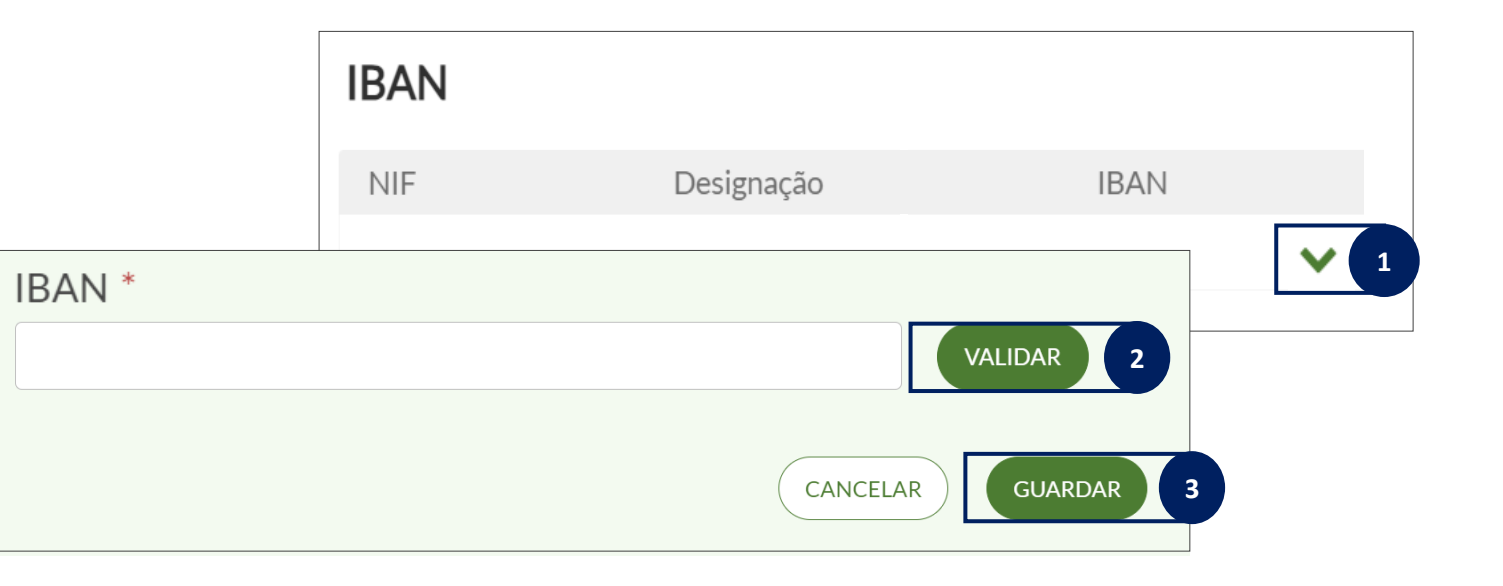

**1** Selecione o tipo de pagamento

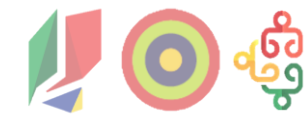

### 4.1. Operação

4.2. IBAN

## 4.3. Caracterização

4.4. Data Início Operação

4.5. Despesas

4.6. Pré-submissão

4.7. Anexos

4.8. Resumo

4.9. Termos e Condições

#### Caracterização Selecione o tipo de Pagamento Pedido n.º Reembolso Tipo de Pedido de Pagamento Adjantamento Inicial Selecione o tipo de Pagamento 1 Adiantamento Contra-Fatura Sistema \* Contabilístico Saldo Final Regularização de Contra-Fatura Justificação do pedido de pagamento Preencha o campo justificação com um conteúdo útil para o pedido de pagamento 0/250 Montante Apresentado Montante de Adiantamento € 0.00 Depois de GUARDAR, não é possível ิด CANCELAR GUARDAR 2 alterar o tipo de pagamento.

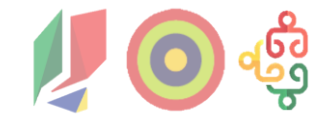

4.1. Operação

4.2. IBAN

### 4.3. Caracterização

4.4. Data Início Operação

4.5. Despesas

4.6. Pré-submissão

4.7. Anexos

4.8. Resumo

4.9. Termos e Condições

Sistema Contabilístico: O tipo de certificação contabilística que utiliza determina o tipo de rubricas que surgem no mapa de despesas.
 Caso seja preciso alterar este campo deve aceder aos Dados da Entidade no Balcão dos Fundos.

| DADOS GERAIS<br>CONTACTOS                                                                               | TE DADOS DE ENTIDADE ADMINISTRAÇÃO ~<br>Dados da Atividade                                                                                     |
|----------------------------------------------------------------------------------------------------|----------------------------------------------------------------------------------------------------|
| DADOS DA ATIVIDADE<br>INFORMAÇÃO COMPLEMENTAR<br>IES                                                    | Atividade                                                                                                    |
| CONTA-CORRENTE INTEGRADA<br>UNIDADES ORGANIZACIONAIS<br>REPRESENTANTES LEGAIS<br>BENEFICIÁRIOS EFETIVOS | Entidade Adjudicante<br>Sim<br>Enquadramento Legal<br>nos termos do nº.1 do art.º 2.º do C<br>Data                                             |
| CONTRATOS IMPIC<br>CERTIDÕES E DECLARAÇÕES DE PAGAMENTO<br>MENSAGENS<br>VERSÕES DE REGISTO              | 08-06-1999<br>Contabilidade Organizada<br>Sim<br>Tipo de classificação Contabilística<br>Sistema de Normalização Contabilística Público (SNCP) |

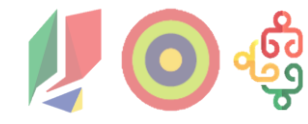

4.1. Operação

4.2. IBAN

4.3. Caracterização

## 4.4. Data Início Operação

4.5. Despesas

4.6. Pré-submissão

4.7. Anexos 3

4.8. Resumo

4.9. Termos e Condições

Insira a data de início da operação.

Anexe o comprovativo na secção Anexos.

Sempre que existir um pedido de pagamento já validado para a mesma operação, esta secção deixa de ser necessária.

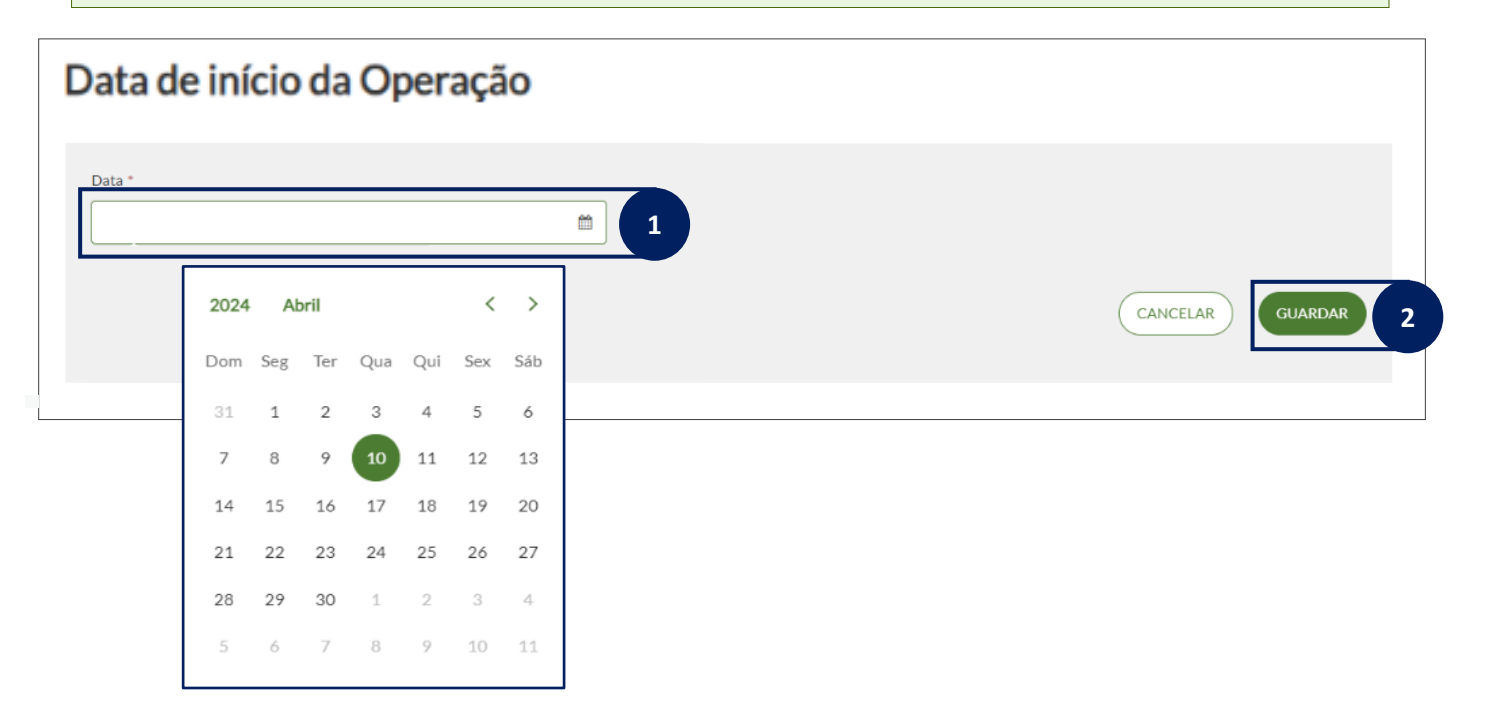

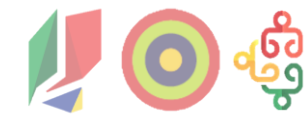

4.1. Operação

4.2. IBAN

4.3. Caracterização

4.4. Data Início Operação

### 4.5. Despesas

4.6. Pré-submissão

4.7. Anexos

4.8. Resumo

4.9. Termos e Condições

- O Mapa de Despesas pode ser preenchido por *template* ou diretamente no formulário (/ecrã). Se for inserir mais de 500 linhas deve ser utilizado *template*.
  - Por template do Mapa de Despesas, 1 descarrega para o computador um documento excel; deve preenchê-lo e 2 3 importá-lo para o sistema.
     Tem de ser feito no mesmo dia da pré-submissão das despesas.

| Γ | PEDIDO DE PAGAMENTO   DESPESAS                                                                                                    |                      |  |  |  |  |  |  |
|---|----------------------------------------------------------------------------------------------------|----------------------|--|--|--|--|--|--|
|   | Despesas                                                                                                    |                      |  |  |  |  |  |  |
|   | O ficheiro que fez upload contém erros. Consulte-os aqui e corrija-os.                                                                                            |                      |  |  |  |  |  |  |
|   | Só é possível registar manualmente até 500 linhas no quadro de despesas. Caso necessite de ultrapassar este limite, preencha as despesas leste ficheiro template. |                      |  |  |  |  |  |  |
|   | Inporte o ficheiro preenchido prese calabalixo.<br>Selecione um ficheiro                                                                                          |                      |  |  |  |  |  |  |
|   |                                                                                                    | (IMPORTAR EXCEL)     |  |  |  |  |  |  |
|   | + ADICIONAR 1 linha(s) C DUPLICAR C APAGAR                                                                                                    |                      |  |  |  |  |  |  |
|   |                                                                                                    | 🕹 EXPORTAR 🗸         |  |  |  |  |  |  |
|   | E Ordem T Parceiros T Categoria Custo T Nº Contrato T Doc Despesa T Descrição T Data Doc Despe T                                                                  | N° Doc Despesa T NIF |  |  |  |  |  |  |
| L |                                                                                                    |                      |  |  |  |  |  |  |
|   |                                                                                                    |                      |  |  |  |  |  |  |

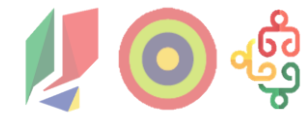

Se usar o template do Mapa de Despesas

4.1. Operação

4.2. IBAN

4.3. Caracterização

4.4. Data Início Operação

### 4.5. Despesas

4.6. Pré-submissão

4.7. Anexos

4.8. Resumo

#### 4.9. Termos e Condições

Em caso de Reembolso. Esta secção não surge aos pedidos de pagamento do tipo Adiantamento Inicial. ↓ Quando importar o ficheiro surge uma mensagem de confirmação.

#### Confirmar a importação de dados?

Quando importar este excel, todas as linhas de despesa serão eliminadas e sobrepostas pelas linhas que está a importar. Tem a certeza que pretende continuar?

Depois de importar deve aguardar; pode ir verificando o estado do processo.

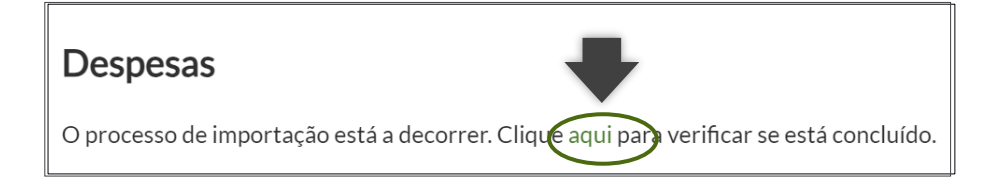

NÃO

SIM

Quando concluída a importação, é informado se foi com sucesso.
 Em caso de erros consulte a lista, corrija e volte a importar para o sistema.

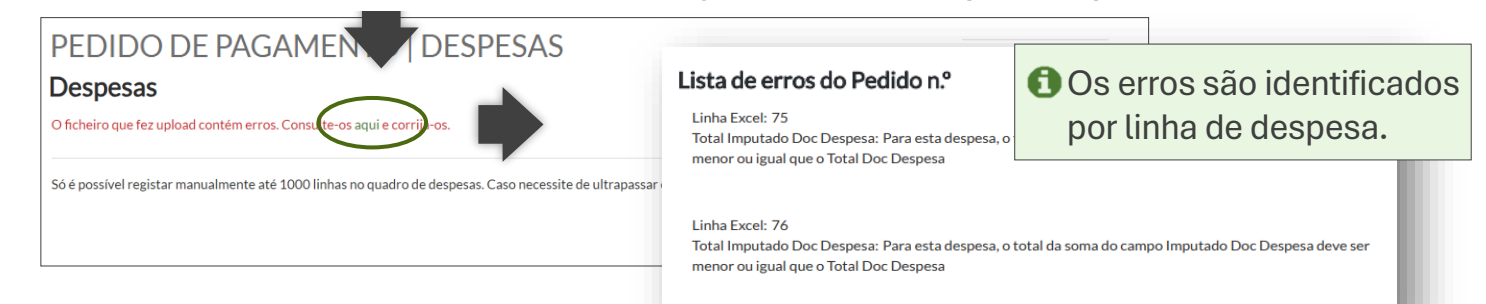

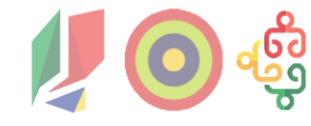

4.1. Operação

4.2. IBAN

4.3. Caracterização

4.4. Data Início Operação

### 4.5. Despesas

4.6. Pré-submissão

4.7. Anexos

4.8. Resumo

4.9. Termos e Condições

- **Por formulário (ecrã),** o Mapa de Despesas dispõe de ferramentas, para editar o formulário.
- Para copiar/colar de um ficheiro excel, copie ou use as teclas Ctrl-C, depois selecione a linha de despesa no quadro e clique em colar ou use as teclas Ctrl-V. Todo o mapa tem de ser feito no mesmo dia da pré-submissão das despesas.

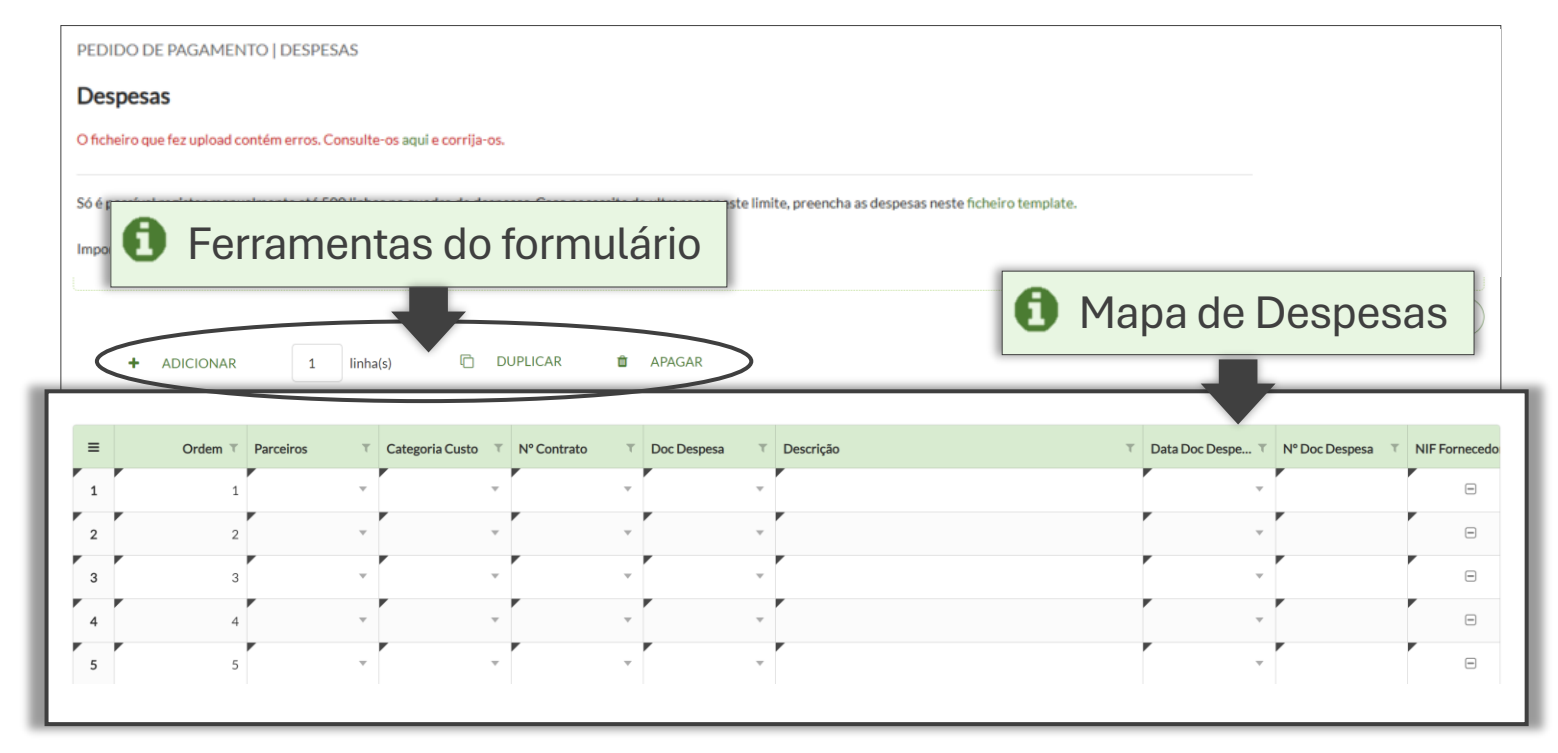

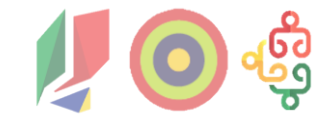

4.1. Operação

4.2. IBAN

4.3. Caracterização

4.4. Data Início Operação

### 4.5. Despesas

4.6. Pré-submissão

4.7. Anexos

4.8. Resumo

4.9. Termos e Condições

| Lista de campos do Mapa de Despesas |                                                                                                    |              |  |  |  |  |  |  |
|-------------------------------------|----------------------------------------------------------------------------------------------------|--------------|--|--|--|--|--|--|
| Campo                               | Como preencher                                                                                                    | Custos Reais |  |  |  |  |  |  |
| Ordem                               | Número sequencial de ordem das linhas de despesa;<br>Campo automático por ecrã; campo ordinal se por template.        | х            |  |  |  |  |  |  |
| Parceiros                           | Selecione o parceiro da lista apresentada, se aplicável.                                                              |              |  |  |  |  |  |  |
| Categoria Custo                     | Selecione a opção que se aplica à despesa.                                                                            | Х            |  |  |  |  |  |  |
| N <sup>o</sup> Contrato             | Selecione o número de contrato já registado em "Contratos" na<br>Ficha de Operação.                                   | Х            |  |  |  |  |  |  |
| Doc. Despesa                        | Selecione a opção que se aplica ao documento de despesa<br>(Cheque, Extrato Bancário, Numerário, PAP, Transferência). | Х            |  |  |  |  |  |  |
| Descrição                           | Descreva o documento da despesa. Por exemplo, "fatura de compra de materiais".                                        | Х            |  |  |  |  |  |  |
| Data Doc.<br>Despesa                | Coloque a data do documento da despesa, no formato <b>dd/mm/aaaa ou dd-mm-aaaa</b>                                    | Х            |  |  |  |  |  |  |
| Nº Doc. Despesa                     | Coloque o número do documento da despesa. Por exemplo, o<br>número da fatura.                                         | Х            |  |  |  |  |  |  |
| NIF Fornecedor<br>Estrangeiro       | Selecionar para identificar se NIF for estrangeiro.                                                                   | Х            |  |  |  |  |  |  |

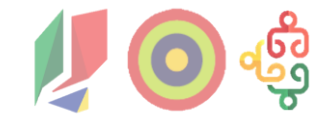

4.1. Operação

4.2. IBAN

4.3. Caracterização

4.4. Data Início Operação

### **4.5. Despesas**

4.6. Pré-submissão

4.7. Anexos

4.8. Resumo

4.9. Termos e Condições

| Lista de campos do Mapa de Despesas |                                                                                     |              |  |  |  |  |  |  |
|-------------------------------------|-------------------------------------------------------------------------------------|--------------|--|--|--|--|--|--|
| Campo                               | Como preencher                                                                      | Custos Reais |  |  |  |  |  |  |
| NIF Fornecedor                      | Coloque o NIF do fornecedor a quem pagou a despesa.                                 | Х            |  |  |  |  |  |  |
| Nome do<br>Fornecedor               | Insira a identificação do fornecedor a que corresponde o<br>NIF inscrito.           | Х            |  |  |  |  |  |  |
| País do<br>Fornecedor               | Selecione o país do fornecedor de lista apresentada.                                | х            |  |  |  |  |  |  |
| Total Doc.<br>Despesa               | Coloque o valor total do documento da despesa.                                      | Х            |  |  |  |  |  |  |
| IVA Doc. Despesa                    | Insira o valor do IVA do documento de despesa (€). Se não<br>tiver, deve colocar 0. | Х            |  |  |  |  |  |  |
| Quantidade                          | Insira o número de horas realizadas.                                                |              |  |  |  |  |  |  |
| Custo Unitário                      | Insira o custo unitário.                                                            |              |  |  |  |  |  |  |
| N <sup>o</sup> Auto Medição         | Insira o número do auto de medição.                                                 |              |  |  |  |  |  |  |
| Mapa de<br>Investimento             | Inserir informação relativa ao mapa de investimento.                                |              |  |  |  |  |  |  |

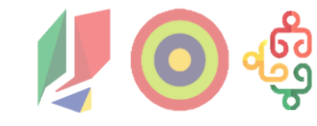

| 4.1. Operação |  |
|---------------|--|
|---------------|--|

4.2. IBAN

4.3. Caracterização

4.4. Data Início Operação

### **4.5. Despesas**

4.6. Pré-submissão

4.7. Anexos

4.8. Resumo

4.9. Termos e Condições

| Lista de campos do Mapa de Despesas          |                                                                                                    |              |  |  |  |  |  |  |
|----------------------------------------------|----------------------------------------------------------------------------------------------------|--------------|--|--|--|--|--|--|
| Campo                                        | Como preencher                                                                                                    | Custos Reais |  |  |  |  |  |  |
| Projeto Interno                              | Inserir código se pretender associar a atividade interna.                                                                                                    |              |  |  |  |  |  |  |
| Rúbrica                                      | Selecione a rubrica contabilística em que a despesa foi<br>lançada (pode consultar a lista de valores disponibilizada no<br>campo referente ao <u>SNC</u> ou ao <u>SNCP</u> ).             | Х            |  |  |  |  |  |  |
| N <sup>o</sup> Lançamento<br>Contabilísticos | Insira o número de referência dos documentos contabilísticos.                                                                                                    | Х            |  |  |  |  |  |  |
| Imputado Doc.<br>Despesa                     | Coloque o valor do documento de despesa que quer associar<br>à operação. Por exemplo, pode ter uma fatura de 1000€, mas<br>querer apenas associar 500€ à operação.                         | Х            |  |  |  |  |  |  |
| Elegível Doc.<br>Despesa                     | Coloque o valor elegível do documento de despesa. Pode<br>ser o total ou só uma parte do total.                                                                                            | Х            |  |  |  |  |  |  |
| Doc. Pagamento                               | Selecione a opção que se aplica à forma como a despesa foi<br>paga. Pode ser um extrato bancário, comprovativo de<br>transferência, cheque ou PAP (Pedido de Autorização de<br>Pagamento). | Х            |  |  |  |  |  |  |
| Nº Doc.<br>Pagamento                         | Coloque o número do documento de pagamento.                                                                                                    | Х            |  |  |  |  |  |  |

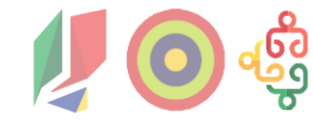

4.1. Operação

4.2. IBAN

4.3. Caracterização

4.4. Data Início Operação

### **4.5. Despesas**

4.6. Pré-submissão

4.7. Anexos

4.8. Resumo

4.9. Termos e Condições

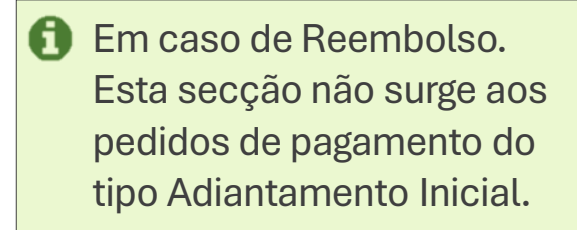

| Lista de campos do Mapa de Despesas |                                                                                                    |                     |  |  |  |  |  |
|-------------------------------------|----------------------------------------------------------------------------------------------------|---------------------|--|--|--|--|--|
| Campo                               | Como preencher                                                                                             | <b>Custos Reais</b> |  |  |  |  |  |
| Data Doc.<br>Pagamento              | Coloque a data do documento de pagamento, no formato <b>dd/mm/aaaa ou dd/mm/aaaa</b>                       | Х                   |  |  |  |  |  |
| Total Doc.<br>Pagamento             | Coloque o valor total do documento de pagamento <b>(deve ser igual ao Imputado Doc. Pagamento).</b>        | Х                   |  |  |  |  |  |
| Imputado Doc.<br>Pagamento          | Insira o valor imputado do documento de pagamento ( <b>deve</b><br><b>igual ao Total Doc. Pagamento</b> ). | Х                   |  |  |  |  |  |
| Elegível Doc.<br>Pagamento          | Insira o valor elegível do documento de pagamento.                                                         | Х                   |  |  |  |  |  |

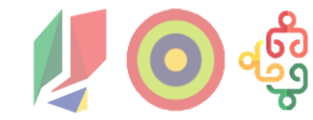

#### Tipo Reembolso – Quadro de Despesas

condições.

| Ordem     | Parceiros               | Categoria Custo                                      | Nº do Contrato                                                            | Doc Despesa                                            | Descrição                                        | Data Doc<br>Despesa                       | Nº Doc Despesa             | NIF Fornecedor<br>Estrangeiro | NIF Fornecedor                    |
|-----------|-------------------------|------------------------------------------------------|---------------------------------------------------------------------------|--------------------------------------------------------|--------------------------------------------------|-------------------------------------------|----------------------------|-------------------------------|-----------------------------------|
| 1         | -                       | 1.1.0 - Pessoal afeto à<br>operação                  | -                                                                         |                                                        | Remuneração do Diretor do CFAE - mês/ano         | Dia do<br>processamento da<br>remuneração | Exemplo:<br>2025-678       | Não                           | NIF Coordenador<br>(Ex:123456789) |
| 2         | -                       | 1.3.0 - Formadores internos                          | -                                                                         |                                                        | Horas de formação ministradas - Curso x - Ação X | Dia do<br>processamento da<br>remuneração | Exemplo:<br>01.2025.9      | Não                           | NIF Formador<br>(Ex:987654321)    |
| 3         | -                       | 1.4.0 - Formadores externos                          | Preencher se<br>contrato obrigado<br>ao cumprimento<br>da 2ª parte do CCP | Selecionar                                             | Horas de formação ministradas - Curso x - Ação X | Data do recibo                            | Exemplo:<br>FR456/891      | Não                           | NIF Formador<br>(Ex:999999999)    |
| 4         | -                       | 2.2.0 - Encargos salariais dos<br>ativos em formação |                                                                           | valor mais<br>adequado, das<br>opções                  | Horas de formação assistidas - mês/ano           | Dia do<br>processamento da<br>remuneração | <b>Exemplo:</b><br>5024856 | Não                           | NIF Formando<br>(Ex:11111111)     |
| -         | espace                  | <b>PREENCHER</b><br>ços a cinzento.                  |                                                                           | Contribuições Segurança S<br>Credencial B<br>Escritura | iocial                                           | •                                         | 1                          |                               |                                   |
| Colocar   |                         | O Módulo dos C                                       | ontratos no                                                               | Fatura<br>Fatura Recibo                                | F                                                | ormato:                                   |                            |                               |                                   |
| sequência | a                       | Balcão dos Fur                                       | ndos serve                                                                | Fatura Simplifcada                                     |                                                  | ✓ 30-06-2025                              |                            |                               |                                   |
| ordinal   |                         | exclusivame                                          | ente para                                                                 | Mapa de Amortizações                                   | er anning and formander                          |                                           |                            |                               |                                   |
|           | contratos celebrados no |                                                      | brados no                                                                 | Nota de Crédito                                        |                                                  | ₩ 30/06/2025                              |                            |                               |                                   |
|           |                         | âmbito da coi                                        | ntratação                                                                 | Nota de Débito                                         |                                                  | 2025-06-30                                |                            |                               |                                   |
|           |                         | pública. Apenas                                      | s devem ser                                                               | Outros Documentos                                      |                                                  | X 30.06.2025                              |                            |                               |                                   |
|           |                         | registados os co                                     | ontratos que                                                              | Remunerações                                           |                                                  | 30.00.2020                                |                            |                               |                                   |
|           |                         | se enquadrer                                         | m nestas                                                                  |                                                        |                                                  |                                           |                            |                               | 25                                |

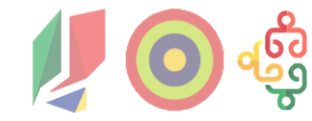

### Tipo Reembolso – Quadro de Despesas

| Nome Fornecedor                                                                                                    | País Fornecedor                          | Total Doc<br>Despesa  | IVA Doc Despesa                          | Quantidade        | Custo Unitário       | Nº Auto Medição                                                                      | Mapa de<br>Investimentos                                                                                                    | Projeto Interno                                                                                                    | Rubrica                                             | Nº Lançamento<br>Contabilistico |
|----------------------------------------------------------------------------------------------------|------------------------------------------|-----------------------|------------------------------------------|-------------------|----------------------|--------------------------------------------------------------------------------------|----------------------------------------------------------------------------------------------------|----------------------------------------------------------------------------------------------------|-----------------------------------------------------|---------------------------------|
| Coordenador                                                                                                    | Portugal                                 | Preencher             | 0                                        | -                 | -                    | -                                                                                    | -                                                                                                    | informação interna<br>de cada CFAE,<br>opcional                                                                                                    |                                                     | 110040                          |
| Formador                                                                                                    | Selecionar país<br>através das<br>opções | Preencher             | 0                                        | -                 | -                    | -                                                                                    | -                                                                                                    | informação interna<br>de cada CFAE,<br>opcional                                                                                                    |                                                     | 110039                          |
| Formador                                                                                                    |                                          | Preencher             | preencher o<br>montante do IVA           | -                 | -                    | -                                                                                    | -                                                                                                    | informação interna<br>de cada CFAE,<br>opcional                                                                                                    | Selecionar a                                        | 110038                          |
| Formando                                                                                                    |                                          | através das<br>opções | Preencher                                | 0                 | -                    | -                                                                                    | -                                                                                                    | -                                                                                                    | informação interna<br>de cada CFAE,<br>opcional     | adequada das<br>opções          |
| Afeganistão<br>África do Sul<br>Albânia<br>Alemanha<br>Andorra<br>Angola<br>Anguila<br>Antártida<br>Antígua e Barbuda<br>Antígua e Barbuda<br>Antilhas Holandesas<br>Arábia Saudita |                                          | Monta<br>Cas          | ante do IVA se apl<br>o contrário, coloc | icável.<br>car 0. | NÃO PRE<br>espaços a | ENCHER<br>10<br>10<br>10<br>10<br>10<br>10<br>10<br>10<br>10<br>10<br>10<br>10<br>10 | 0000 - DESPESAS COM O PESS<br>0100 - REMUNERAÇÕES CERTA<br>0101 - TITULARES DE ÓRGÃOS<br>0102 - ÓRGÃOS SOCIAIS<br>0103 - PESSOAL DOS QUADRO<br>0104 - PESSOAL DOS QUADRO<br>0105 - PESSOAL ALÉM DOS QU<br>0106 - PESSOAL ALÉM DOS QU<br>0107 - PESSOAL EM REGIME D<br>0108 - PESSOAL AGUARDANDO<br>0109 - PESSOAL AGUARDANDO<br>0109 - PESSOAL EM QUALQUE<br>0110 - GRATIFICAÇÕES | OAL<br>AS E PERMANENTES<br>5 DE SOBERANIA E MEMBROS I<br>DS - REGIME DE FUNÇÃO PÚBLI<br>DS - REGIME DE CONTRATO INE<br>JADROS<br>D A TERMO<br>E TAREFA OU DE AVENÇA<br>D APOSENTAÇÃO<br>R OUTRA SITUAÇÃO | DE ÓRGÃOS AUTÁRQUICOS<br>CA<br>DIVIDUAL DE TRABALHO | 26                              |

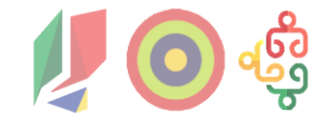

Tipo Reembolso – Quadro de Despesas

| Imputado Doc<br>Despesa *                                  | Elegível Doc<br>Despesa *                                                                                                    | )<br>)<br>)<br>)<br>)<br>)<br>)<br>)<br>)<br>)<br>)<br>)<br>)<br>)<br>)<br>)<br>)<br>)<br>)                                                                                                    | Nº Doc<br>Pagamento                                                                                                    | Data Doc<br>Pagamento                                                                                                    | Total Doc<br>Pagamento                                                                                                    | Imputado Doc<br>Pagamento *                                                                                                    | Elegível Doc<br>Pagamento *                                                                                                    |                                                                                                    | As 4 colunas<br>têm a mesma<br>informação                                                                                                    |
|------------------------------------------------------------|----------------------------------------------------------------------------------------------------|----------------------------------------------------------------------------------------------------|----------------------------------------------------------------------------------------------------|----------------------------------------------------------------------------------------------------|----------------------------------------------------------------------------------------------------|----------------------------------------------------------------------------------------------------|----------------------------------------------------------------------------------------------------|----------------------------------------------------------------------------------------------------|----------------------------------------------------------------------------------------------------|
| <b>Ex</b> : 1200,75                                        | <b>Ex</b> : 1200,75                                                                                                    |                                                                                                    | <b>Ex</b> : 2345678989                                                                                                    | Dia do pagamento                                                                                                    | <b>Ex</b> :16569,90                                                                                                    | <b>Ex</b> : 1200,75                                                                                                    | <b>Ex</b> : 1200,75                                                                                                    |                                                                                                    |                                                                                                    |
| <b>Ex</b> : 1015                                           | <b>Ex</b> : 1015                                                                                                    |                                                                                                    | <b>Ex</b> : 234.56789.90                                                                                                    | Dia do pagamento                                                                                                    | <b>Ex</b> :1300,78                                                                                                    | <b>Ex</b> : 1015                                                                                                    | <b>Ex</b> : 1015                                                                                                    |                                                                                                    |                                                                                                    |
| <b>Ex</b> : 1016,50                                        | <b>Ex</b> : 1016,50                                                                                                    | Selecionar o                                                                                                    | <b>Ex</b> : 09/25.991                                                                                                    | Dia do pagamento                                                                                                    | <b>Ex</b> :3456,90                                                                                                    | <b>Ex</b> : 1016,50                                                                                                    | <b>Ex</b> : 1016,50                                                                                                    |                                                                                                    |                                                                                                    |
| Ex: 520                                                    | Ex: 520                                                                                                    | adequado das<br>opções                                                                                                    | <b>Ex</b> : F92.01.25-PA                                                                                                    | Dia do pagamento                                                                                                    | <b>Ex</b> :1234,89                                                                                                    | <b>Ex</b> : 520                                                                                                    | Ex: 520                                                                                                    |                                                                                                    |                                                                                                    |
| porque tem ponto<br>porque o valor nâ<br>as outras colunas | Extrato Bancário<br>Numerário<br>Pagamento em e:<br>PAP - Pedido de A<br>Transferência Ban                                                       | spécie<br>Autoriza o de Pagament<br>Icária                                                                                                    | o                                                                                                    | Formato:<br>☑ 30-06-2025<br>☑ 30/06/2025<br>☑ 2025-06-30<br>☑ 30.06.2025                                                                                                    | Forr<br>✓ 1<br>× 1:<br>× 1:<br>é igu                                                                                                    | <u>nato</u> :<br>100,75<br>100.75 porque tem p<br>050,00 porque o val<br>ual ao das outras col                                                                                                    | ponto<br>or não<br>unas                                                                                                    |                                                                                                    | 27                                                                                                    |
|                                                            | Imputado Doc<br>Despesa *<br>Ex: 1200,75<br>Ex: 1015<br>Ex: 1016,50<br>Ex: 520<br>Ex: 520<br>Ex: 520<br>Ex: 520<br>Ex: 520<br>Ex: 520<br>Ex: 520 | Imputado Doc Elegível Doc   Despesa * Despesa *   Ex: 1200,75 Ex: 1200,75 Ex: 1200,75 Ex: 1200,75 Ex: 1015 Ex: 1016,50 Ex: 1016,50 Ex: 1016,50 Ex: 520 Ex: 520 Ex: 520 Ex: 520 Ex: 520 Ex: 520 Ex: 520 Ex: 520 Ex: 520 Ex: 520 Ex: 520 Ex: 520 Ex: 520 Ex: 520 Ex: 520 Ex: 520 Ex: 1016,50 Ex: 1016,50 Ex: 1016,50 Ex: 1016,50 Ex: 1016,50 Ex: 520 Ex: 520 Ex: | Imputado Doc<br>Despesa *       Elegível Doc<br>Despesa *       Doc Pagamento         Ex: 1200,75       Ex: 1200,75       Ex: 1200,75         Ex: 1015       Ex: 1015       Ex: 1015         Ex: 1016,50       Ex: 1016,50       Selecionar o<br>tipo mais<br>adequado das<br>opções         Ex: 520       Ex: 520         Cheque       Extrato Bancário<br>Numerário         Pagamento em espécie       PAP - Pedido de Autoriza o de Pagament<br>Transferência Bancária | Imputado Doc<br>Despesa *       Elegível Doc<br>Despesa *       Doc Pagamento       N° Doc<br>Pagamento         Ex: 1200,75       Ex: 1200,75       Ex: 2345678989         Ex: 1015       Ex: 1015       Ex: 234.56789.90         Ex: 1016,50       Ex: 1016,50       Ex: 09/25.991         Ex: 520       Ex: 520       Ex: 520         Ex: 520       Ex: 520       Ex: 520         Ex: 1016,50       Ex: 520         Ex: 520       Ex: 520         Ex: 520       Ex: 520         Ex: 520       Ex: 520         Ex: 520       Ex: 520         Ex: 520       Ex: 520         Ex: 520       Ex: 520         Ex: 520       Ex: 520         Ex: 520       Ex: 520         Ex: 520       Ex: 520         Ex: 520       Ex: 520         Ex: 520       Ex: 520         Ex: 60       Ex: 60         Ex: 92.01.25-PA         Ex: 92.01.25-PA         Ex: 92.01.25-PA         Ex: 92.01.25-PA         Ex: 92.01.25-PA         Ex: 92.01.25-PA         Ex: 92.01.25-PA         Ex: 92.01.25-PA         Ex: 92.01.25-PA         Ex: 92.01.25-PA         Ex: 92.01.25-PA | Imputado Doc<br>Despesa *       Elegível Doc<br>Despesa *       Doc Pagamento       Nº Doc<br>Pagamento       Data Doc<br>Pagamento         Ex: 1200,75       Ex: 1200,75       Ex: 1200,75       Ex: 2345678989       Dia do pagamento         Ex: 1015       Ex: 1015       Ex: 1015       Ex: 234.56789.90       Dia do pagamento         Ex: 1016,50       Ex: 1016,50       Selecionar o<br>tipo mais<br>adequado das<br>opções       Ex: 69/25.991       Dia do pagamento         Ex: 520       Ex: 520       Ex: 520       Ex: 520       Ex: F92.01.25-PA       Dia do pagamento         Imputado Doc       Cheque       Extrato Bancário<br>Numerário       Pagamento em espécie       PAP - Pedido de Autoriza o de Pagamento       Ex: 30.062.025         Yagamento en capacita con da so outras colunas       Selecionar o de Pagamento       Ex: 92.01.25-PA       Dia do pagamento | Imputado Doc<br>Despesa*       Elegível Doc<br>Despesa*       Doc Pagamento       N° Doc<br>Pagamento       Data Doc<br>Pagamento       Total Doc<br>Pagamento         Ex: 1200,75       Ex: 1200,75       Ex: 1200,75       Ex: 1200,75       Ex: 2345678989       Dia do pagamento       Ex:16569,90         Ex: 1015       Ex: 1015       Ex: 1015       Ex: 234,56789.90       Dia do pagamento       Ex:1300,78         Ex: 1016,50       Ex: 1016,50       Selecionar o<br>tipo mais<br>adequado das<br>opções       Ex: 09/25.991       Dia do pagamento       Ex:3456,90         Ex: 520       Ex: 520       Ex: 520       Ex: 520       Ex: 69/25.991       Dia do pagamento       Ex:1234,89         Porque tem ponto<br>porque tem ponto<br>porque o valor não<br>as outras colunas       Cheque<br>Extrato Bancário<br>Numerário<br>Pagamento en espécie<br>PAP - Pedido de Autoriza o de Pagamento<br>Transferência Bancária       Formato:<br>I 30/06/2025       Formato:<br>I 30/06/2025       Formato:<br>I 30/06/2025 | Imputado Doc<br>Despesa *       Elegível Doc<br>Despesa *       Doc Pagamento       Nº Doc<br>Pagamento       Data Doc<br>Pagamento       Total Doc<br>Pagamento       Imputado Doc<br>Pagamento         Ex: 1200,75       Ex: 1200,75       Ex: 1200,75       Ex: 2345678989       Dia do pagamento       Ex: 16569,90       Ex: 1200,75         Ex: 1015       Ex: 1015       Ex: 234,56789.90       Dia do pagamento       Ex: 1300,78       Ex: 1015         Ex: 1016,50       Ex: 1016,50       Ex: 1016,50       Ex: 09/25.991       Dia do pagamento       Ex: 3456,90       Ex: 1016,50         Ex: 520       Ex: 520       Ex: 520       Ex: F92.01.25-PA       Dia do pagamento       Ex:1234,89       Ex: 520         Formato:       Pagamento em espécie       Pagamento       Pagamento       Ex: 520       Ex: 520       Ex: 520       Ex: 520       Ex: 60/25       Formato:       Formato: | Imputado Doc<br>Despesa*       Elegivel Doc<br>Despesa*       Doc Pagamento       N° Doc<br>Pagamento       Data Doc<br>Pagamento       Total Doc<br>Pagamento       Imputado Doc<br>Pagamento*       Elegivel Doc<br>Pagamento*         Ex: 1200,75       Ex: 1200,75       Ex: 1200,75       Ex: 2345678989       Dia do pagamento       Ex: 16569,90       Ex: 1200,75       Ex: 1200,75       Ex: 1015       Ex: 1015       Ex: 1015       Ex: 1015       Ex: 1015       Ex: 1015       Ex: 1015       Ex: 1015       Ex: 1015       Ex: 1015       Ex: 1015       Ex: 1015       Ex: 1015       Ex: 1015       Ex: 1015       Ex: 1015       Ex: 1016,50       Ex: 1016,50       Ex: 1016,50       Ex: 1016,50       Ex: 1016,50       Ex: 1016,50       Ex: 1016,50       Ex: 1016,50 <t< td=""><td>Imputado Doc<br/>Despesa*       Elegível Doc<br/>Despesa*       Doc Pagamento       Data Doc<br/>Pagamento       Total Doc<br/>Pagamento       Imputado Doc<br/>Pagamento*       Elegível Doc<br/>Pagamento*         Ex: 1200,75       Ex: 1200,75       Ex: 1200,75       Ex: 2345678989       Dia do pagamento       Ex:16569,90       Ex: 1200,75       Ex: 1200,75         Ex: 1015       Ex: 1015       Ex: 234,56789.90       Dia do pagamento       Ex:1300,78       Ex: 1015       Ex: 1015         Ex: 1016,50       Ex: 1016,50       Ex: 1016,50       Ex: 09/25.991       Dia do pagamento       Ex:3456,90       Ex: 1016,50       Ex: 1016,50         Ex: 20       Ex: 520       Ex: 520       Ex: F92.01.25-PA       Dia do pagamento       Ex:1234,89       Ex: 520       Ex: 520         Formato:<br/>Pagamento en espécie<br/>PAP - Nedido de Autoriza o de Pagamento<br/>porque tem ponto<br/>porque tem ponto<br/>as outras colunas       Formato:<br/>Y 30.062,2025       Formato:<br/>Y 30.062,2025       Formato:<br/>Y 30.062,2025       Formato:<br/>Y 30.000 porque evalor não<br/>é igual ao das outras colunas</td></t<> | Imputado Doc<br>Despesa*       Elegível Doc<br>Despesa*       Doc Pagamento       Data Doc<br>Pagamento       Total Doc<br>Pagamento       Imputado Doc<br>Pagamento*       Elegível Doc<br>Pagamento*         Ex: 1200,75       Ex: 1200,75       Ex: 1200,75       Ex: 2345678989       Dia do pagamento       Ex:16569,90       Ex: 1200,75       Ex: 1200,75         Ex: 1015       Ex: 1015       Ex: 234,56789.90       Dia do pagamento       Ex:1300,78       Ex: 1015       Ex: 1015         Ex: 1016,50       Ex: 1016,50       Ex: 1016,50       Ex: 09/25.991       Dia do pagamento       Ex:3456,90       Ex: 1016,50       Ex: 1016,50         Ex: 20       Ex: 520       Ex: 520       Ex: F92.01.25-PA       Dia do pagamento       Ex:1234,89       Ex: 520       Ex: 520         Formato:<br>Pagamento en espécie<br>PAP - Nedido de Autoriza o de Pagamento<br>porque tem ponto<br>porque tem ponto<br>as outras colunas       Formato:<br>Y 30.062,2025       Formato:<br>Y 30.062,2025       Formato:<br>Y 30.062,2025       Formato:<br>Y 30.000 porque evalor não<br>é igual ao das outras colunas |

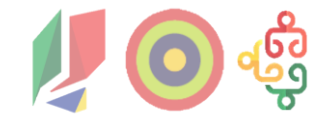

Dicas para um Template corretamente preenchido

- ✓ Fazer sempre o download do Balcão no dia em que será submetido o reembolso;
- ✓ Não colocar fórmulas, mudar colunas ou inserir/remover colunas;
- ✓ A formatação das células não pode ser alterada. Atenção aos "copy paste" usar "colar como valores";
  - Datas "dd/mm/aaaa" ou "dd-mm-aaaa" e em formato geral;
  - Números sempre em formato geral;
  - Valores formato Número com casas decimais; separar com vírgula

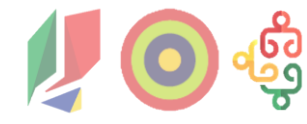

4.1. Operação

4.2. IBAN

4.3. Caracterização

4.4. Data Início Operação

4.5. Despesas

### 4.6. Pré-submissão

4.7. Anexos

4.8. Resumo

#### 4.9. Termos e Condições

- 1 2 Confirme a pré-submissão das despesas. Depois de pré-submetido, o Pedido de Pagamento passa ao estado "Aguardar Submissão".
- É gerada a amostra do pedido de pagamento, ou seja, um conjunto de linhas de despesa a verificar, em função do nível de risco.
- Se não for gerada amostra de risco, não é necessário anexar documentos comprovativos da despesa ao pedido de pagamento.

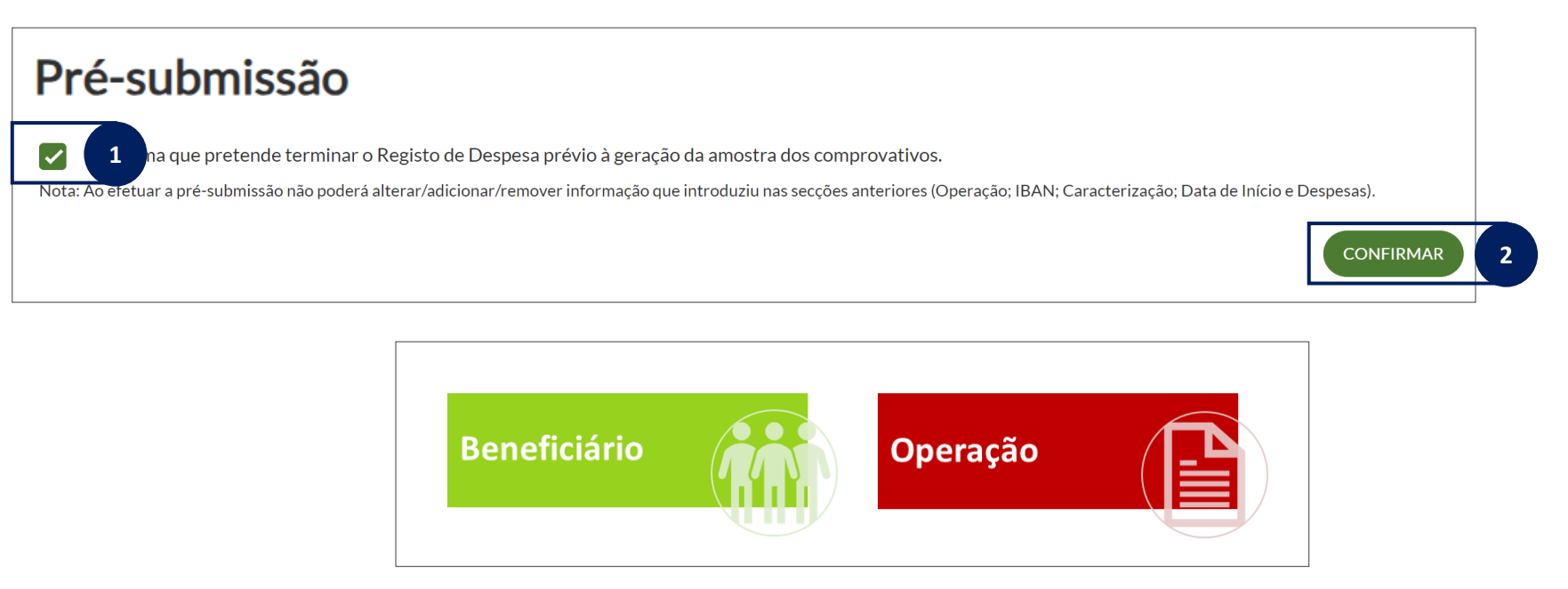

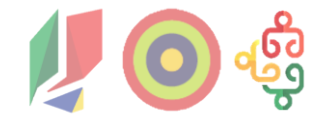

#### 4.1. Operação

4.2. IBAN

- 4.3. Caracterização
- 4.4. Data Início Operação
- 4.5. Despesas

4.6. Pré-submissão

### 4.7. Anexos

4.8. Resumo

4.9. Termos e Condições

- Esta secção está organizada em Comprovativos e Outros Anexos:
- → Em Comprovativos: anexar os comprovativos das linhas de despesa da amostra;
- → Em Outros Anexos: anexar comprovativos de IBAN (se alterado), Data de Início e Outros.

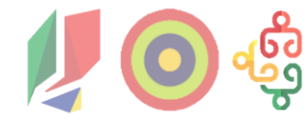

4.1. Operação

4.2. IBAN

4.3. Caracterização

4.4. Data Início Operação

4.5. Despesas

4.6. Pré-submissão

### 4.7. Anexos

4.8. Resumo

4.9. Termos e Condições

| nexos                                                                                                    |                                                                                                    |                                            |                     |                   |                                        |       | D Ecrá                  | à dos Anexos,<br>ndo gera amos |
|----------------------------------------------------------------------------------------------------|----------------------------------------------------------------------------------------------------|--------------------------------------------|---------------------|-------------------|----------------------------------------|-------|-------------------------|--------------------------------|
| COMPRC<br>Deve anexar todos o                                                                                                    | <b>VATIVOS</b><br>os documentos comprove                                                                   | ativos das despesas incluíd                | las na amostra      |                   |                                        |       | 944                     |                                |
| Entidade API. Entida                                                                                                    | deComplexa.trace (1).tx                                                                                    | t 🏛                                        |                     |                   |                                        |       |                         | ]                              |
| Arraste aqui o                                                                                                    | o seu anexo.                                                                                               |                                            |                     |                   |                                        |       | (                       | SELECIONAR FICHEIRO            |
| ASSOCIAR DESPE                                                                                                    | SA                                                                                                    | NOME DE COM                                | MPROVATIVO          | TIPO DE CON       | IPROVATIVO                             |       | FICH                    | IEIRO                          |
| Selecionar nú                                                                                                    | úmero de ordem                                                                                             | ✓ Inserir nor                              | me do documento     | Seleciona         | r tipo de anexo                        | ~     | EntidadeAPI Entidade    | Complexa trace (1) tyt         |
|                                                                                                    |                                                                                                    |                                            |                     | Seleciona         | ir tipo de anexo                       |       | EnddoortinEnddoor       |                                |
|                                                                                                    |                                                                                                    |                                            |                     | Comprov           | ativo de Despesa<br>ativo de Pagamento |       |                         | CANCELAR ANEXAR                |
| N° ORDEM                                                                                                    | NIF                                                                                                    | NIF<br>FORNECEDOR                          | DATA DOC<br>DESPESA | N° DOC<br>DESPESA | N° DOC<br>PAGAMENTO                    | VALOR | COMPROVATIVO<br>DESPESA | COMPROVATIVO<br>PAGAMENTO      |
|                                                                                                    |                                                                                                    |                                            | 18-09-2024          | 1                 | 2                                      | 10€   |                         |                                |
| 1<br>OUTROS AN<br>Para anexar documen                                                                                                    | 501970290<br>EXOS<br>ntos pode arrastar para o p                                                           | 123456789<br>picotado ou selecionar o fich | ieiro.              |                   |                                        |       |                         |                                |
| 1<br>OUTROS AN<br>Para anexar documen<br>Anexo pp.docx a<br>Arraste aqui o s                                                                                                    | 501970290<br>EXOS<br>Itos pode arrastar para o p<br>seu anexo.                                             | 123456789                                  | ieiro.              | •                 |                                        |       | (                       | SELECIONAR FICHEIRO            |
| 1<br>DUTROS AN<br>Para anexar documen<br>Anexo pp.docx                                                                                                    | 501970290<br>EXOS<br>itos pode arrastar para o p<br>seu anexo.                                             | 123456789                                  | leiro.              | -                 |                                        |       | (                       | SELECIONAR FICHEIRO            |
| 1<br>DUTROS AN<br>Para anexar document<br>Anexo pp.docx<br>Arraste aqui o s<br>Nome do documento<br>anexopp                                                                                                    | 501970290<br>EXOS<br>Itos pode arrastar para o p<br>seu anexo.                                             | 123456789                                  | ieiro.              | -                 |                                        |       | (                       | SELECIONAR FICHEIRO            |
| 1<br>DUTROS AN<br>Para anexar document<br>Anexo pp.docx<br>Arraste aqui o s<br>Nome do documento<br>anexopp                                                                                                    | 501970290 EXOS Itos pode arrastar para o p seu anexo.                                                      | 123456789                                  | ieiro.              | -                 |                                        |       | (                       | SELECIONAR FICHEIRO            |
| 1 COUTROS ANI Para anexar documen Anexo pp.docx  Arraste aqui o s Arraste aqui o s Arraste | 501970290 EXOS atos pode arrastar para o p seu anexo                                                       | 123456789                                  | eiro.               |                   |                                        |       | (                       | SELECIONAR FICHEIRO            |
| 1<br>DUTROS ANI<br>Para anexar document<br>Anexo pp.docx<br>Arraste aqui o s<br>Nome do documento<br>anexopp<br>Tipo de anexo *<br>Selecione o tipo de                                                                                                    | 501970290 EXOS Itos pode arrastar para o p seu anexo.                                                      | 123456789                                  | ieiro.              |                   |                                        |       | (                       | SELECIONAR FICHEIRO            |
| 1 DUTROS ANI Para anexar document Anexo pp.docx  Arraste aqui o s Arraste aqui o s Nome do documento anexopp Fipo de anexo * Selecione o tipo de Selecione o tipo de                                                                                                    | 501970290 EXOS Itos pode arrastar para o p seu anexo.  anexo anexo ta anexo ta taricio                     | 123456789                                  | eiro.               |                   |                                        |       |                         | SELECIONAR FICHEIRO            |
| 1<br>DUTROS ANI<br>Para anexar document<br>Anexo pp.docx<br>Arraste aqui o s<br>Arraste aqui o s<br>Nome do documento<br>anexopp<br>Fipo de anexo *<br>Selecione o tipo de<br>Selecione o tipo de<br>Comprovativo Dat<br>Comprovativo de S                                                                                                    | 501970290 EXOS Itos pode arrastar para o p seu anexo.                                                      | 123456789                                  | leiro.              | ·                 |                                        |       | (                       | SELECIONAR FICHEIRO            |
| 1<br>DUTROS ANI<br>Para anexar document<br>Anexo pp.docx<br>Arraste aqui o s<br>Arraste aqui o s<br>Nome do documento<br>anexopp<br>Fipo de anexo *<br>Selecione o tipo de<br>Selecione o tipo de<br>Selecione o tipo de<br>Comprovativo Dat<br>Comprovativo IBA                                                                                                    | 501970290 EXOS Itos pode arrastar para o p seu anexo.  anexo anexo anexo ta Inicio Submissão IN            | 123456789                                  | eiro.               |                   |                                        |       |                         | SELECIONAR FICHEIRO            |
| 1<br>DUTROS ANI<br>Para anexar document<br>Anexo pp.docx<br>Arraste aqui o s<br>Arraste aqui o s<br>Arraste aqui o s<br>Arraste aqui o s<br>Selecione o tipo de<br>Selecione o tipo de<br>Selecione o tipo de<br>Comprovativo Dat<br>Comprovativo de S<br>Comprovativo IBA<br>Outros                                                                                                    | solipide arrastar para o p<br>eseu anexo.<br>•<br>•<br>•<br>•<br>•<br>•<br>•<br>•<br>•<br>•<br>•<br>•<br>• | 123456789                                  | leiro.              | ·                 |                                        |       | (                       | SELECIONAR FICHEIRO            |
| 1<br>DUTROS ANI<br>Para anexar document<br>Anexo pp.docx<br>Arraste aqui o s<br>Nome do documento<br>anexopp<br>Fipo de anexo *<br>Selecione o tipo de<br>Selecione o tipo de<br>Selecione o tipo de<br>Comprovativo IBA<br>Outros                                                                                                    | 501970290 EXOS Itos pode arrastar para o p seu anexo.  a anexo a anexo a anexo submissão IN                | 123456789                                  | eeiro.              |                   |                                        |       | (                       | SELECIONAR FICHEIRO            |

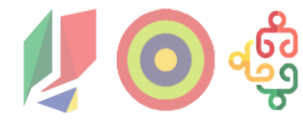

| 4.1. Operação             | Anexos |                                                                               |  |  |
|---------------------------|--------|-------------------------------------------------------------------------------|--|--|
| 4.2. IBAN                 |        | COMPROVATIVOS                                                                 |  |  |
| 4.3. Caracterização       |        | Sem dados a mostrar                                                           |  |  |
| 4.4. Data Início Operação |        | OUTROS ANEXOS<br>Para anexar documentos pode arrastar para o picotado ou sele |  |  |
| 4.5. Despesas             |        | Anexo pp.docx 🛢<br>Arraste aqui o seu anexo.                                  |  |  |
| 4.6. Pré-submissão        |        | Nome do documento "                                                           |  |  |
| 4.7. Anexos               |        | anexopp<br>Tipo de anexo "                                                    |  |  |
| 1.8. Resumo               |        | Selecione o tipo de anexo                                                     |  |  |
| 4.9. Termos e Condições   |        | Comprovativo Data Inicio<br>Comprovativo de Submissão                         |  |  |
|                           |        | Comprovativo Idente                                                           |  |  |

|                                                                                                    | U Ecra dos Anexos,       |  |  |  |
|----------------------------------------------------------------------------------------------------|--------------------------|--|--|--|
| Anexos                                                                                                    | quando não gera amostra. |  |  |  |
| COMPROVATIVOS<br>Deve anexar todos os documentos comprovatívos das despesas íncluídas na amostra<br>Sem dados a mostrar |                          |  |  |  |
| OUTROS ANEXOS<br>Para anexar documentos pode arrastar para o picotado ou selecionar o ficheiro.                         |                          |  |  |  |
| Anexo pp.docx 8                                                                                                    |                          |  |  |  |
| Arraste aqui o seu anexo.                                                                                               | SELECIONARFICHEIRO       |  |  |  |
| Nome do documento *                                                                                                    |                          |  |  |  |
| anexopp                                                                                                    |                          |  |  |  |
| Tipo de anexo *                                                                                                    |                          |  |  |  |
| Selecione o tipo de anexo                                                                                               |                          |  |  |  |
| Selecione o tipo de anexo                                                                                               |                          |  |  |  |
| Comprovativo Data Inicio                                                                                                |                          |  |  |  |
| Comprovativo de Submissão                                                                                               |                          |  |  |  |
| Comprovativo IBAN                                                                                                    |                          |  |  |  |
| Outros                                                                                                    |                          |  |  |  |
|                                                                                                    | CANCELAR GUARDAR         |  |  |  |
|                                                                                                    |                          |  |  |  |

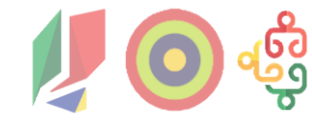

### 4.1. Operação

4.2. IBAN

- 4.3. Caracterização
- 4.4. Data Início Operação
- 4.5. Despesas
- 4.6. Pré-submissão

### 4.7. Anexos

4.8. Resumo

4.9. Termos e Condições

#### Em Anexos, deve considerar que:

- → Cada comprovativo tem de ter uma designação e tem de ser classificado (lista de valores disponibilizada);
- → Relativamente à amostra aleatória, o ficheiro em upload deve ter o nome e n.º de ordem da respetiva despesa;
- → De preferência, anexar comprovativos em formato ZIP de 12MB (limite máximo 20MB);
- → Não colocar caracteres especiais na designação do ficheiro; Caracteres especiais: €!"#\$%&/=?@£§{[]}ç´`\*^~
- → Para anexar os comprovativos das linhas de despesa, juntar todos os documentos relativos a uma linha (formato ZIP) e anexar por linha.

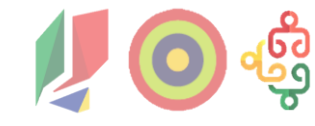

4.1. Operação

4.2. IBAN

- 4.3. Caracterização
- 4.4. Data Início Operação

4.5. Despesas

4.6. Pré-submissão

### 4.7. Anexos

4.8. Resumo

4.9. Termos e Condições

- Para cada linha da despesa selecionada na amostra deverá ser anexado:
  - → Formadores Internos: Consultar ponto 1a) do item 10 do Anexo B do Aviso
  - → Formadores Externos: Consultar ponto 1b) do item 10 do Anexo B do Aviso
  - → Coordenador Pedagógico ou equiparado: Consultar ponto 1c) do item 10 do Anexo B do Aviso

O Mapa de apuramento de Custo (Internos) está disponível para download e utilização no site do PESSOAS 2030 / Guias e Orientações, Anexo à Orientação de gestão n<sup>o</sup> 2

Encargos com ativos: Consultar slide 11 do Anexo 1 da Orientação de Gestão nº 2 disponível no site do PESSOAS 2030

Encargos com formandos: Consultar slide respetivo do Anexo 1 da Orientação de Gestão nº 2 disponível no site do PESSOAS 2030

Taxa fixa: Não carece de comprovativos e é de cálculo automático pelo sistema

4.1. Operação

4.2. IBAN

4.3. Caracterização

4.4. Data Início Operação

4.5. Despesas

4.6. Pré-submissão

4.7. Anexos

### 4.8. Resumo

4.9. Termos e Condições

- Se foram submetidas despesas com o pedido de pagamento é possível **ver o resumo das despesas**.
- O resumo compreende o número de despesas, o custo total elegível, o número de despesas da amostra, o custo total elegível da amostra, as categorias de custo e os respetivos valores elegíveis.

### É no Resumo que é calculado o valor da Taxa.

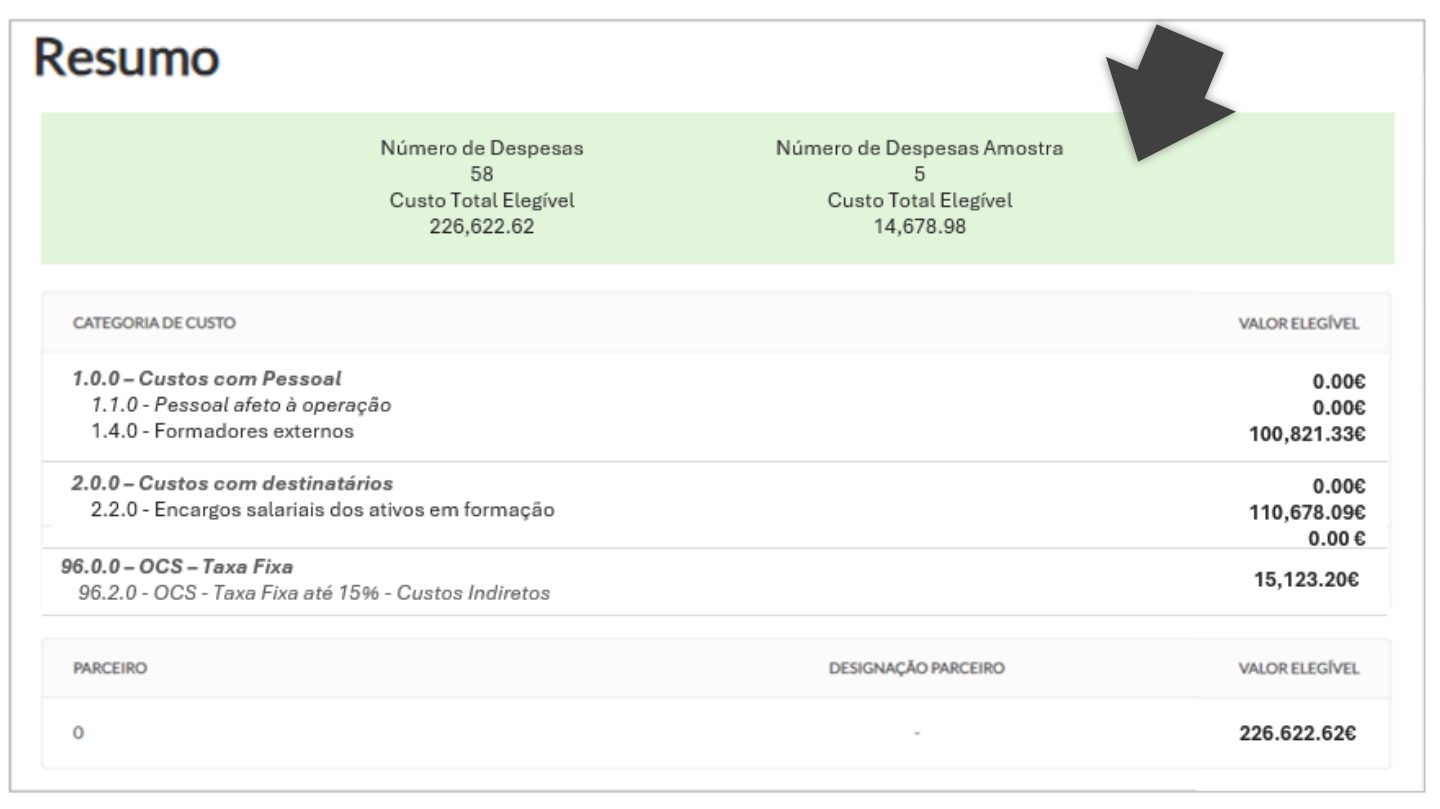

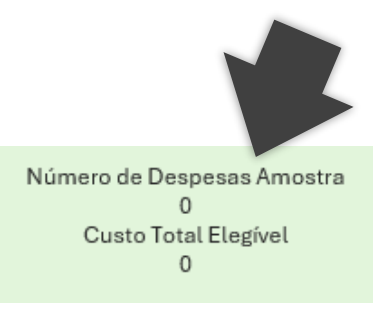

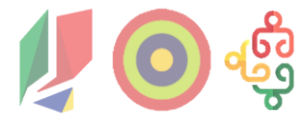

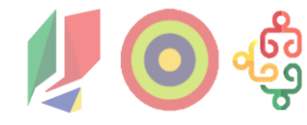

4.1. Operação

4.2. IBAN

4.3. Caracterização

4.4. Data Início Operação

4.5. Despesas

4.6. Pré-submissão

4.7. Anexos

4.8. Resumo

### 4.9. Termos e Condições

 Por último, para submeter o pedido de pagamento, ler e aceitar os Termos e Condições.

#### Termos e Condições

#### Declara:

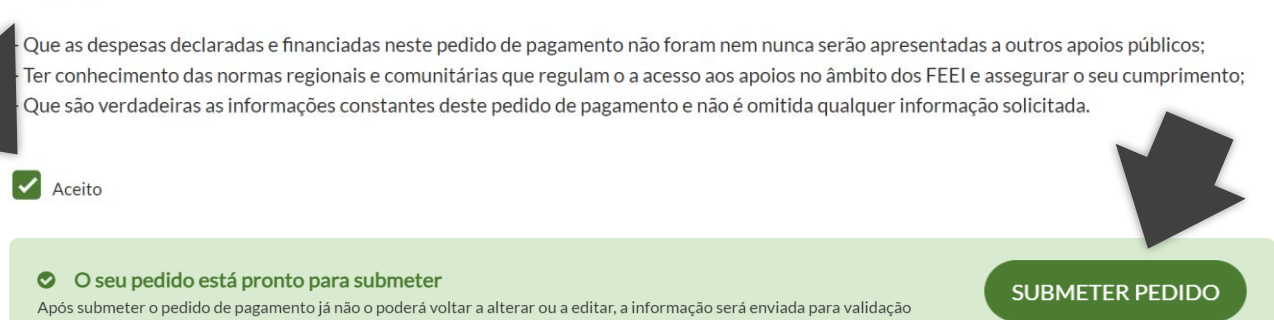

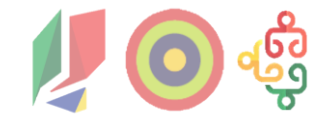

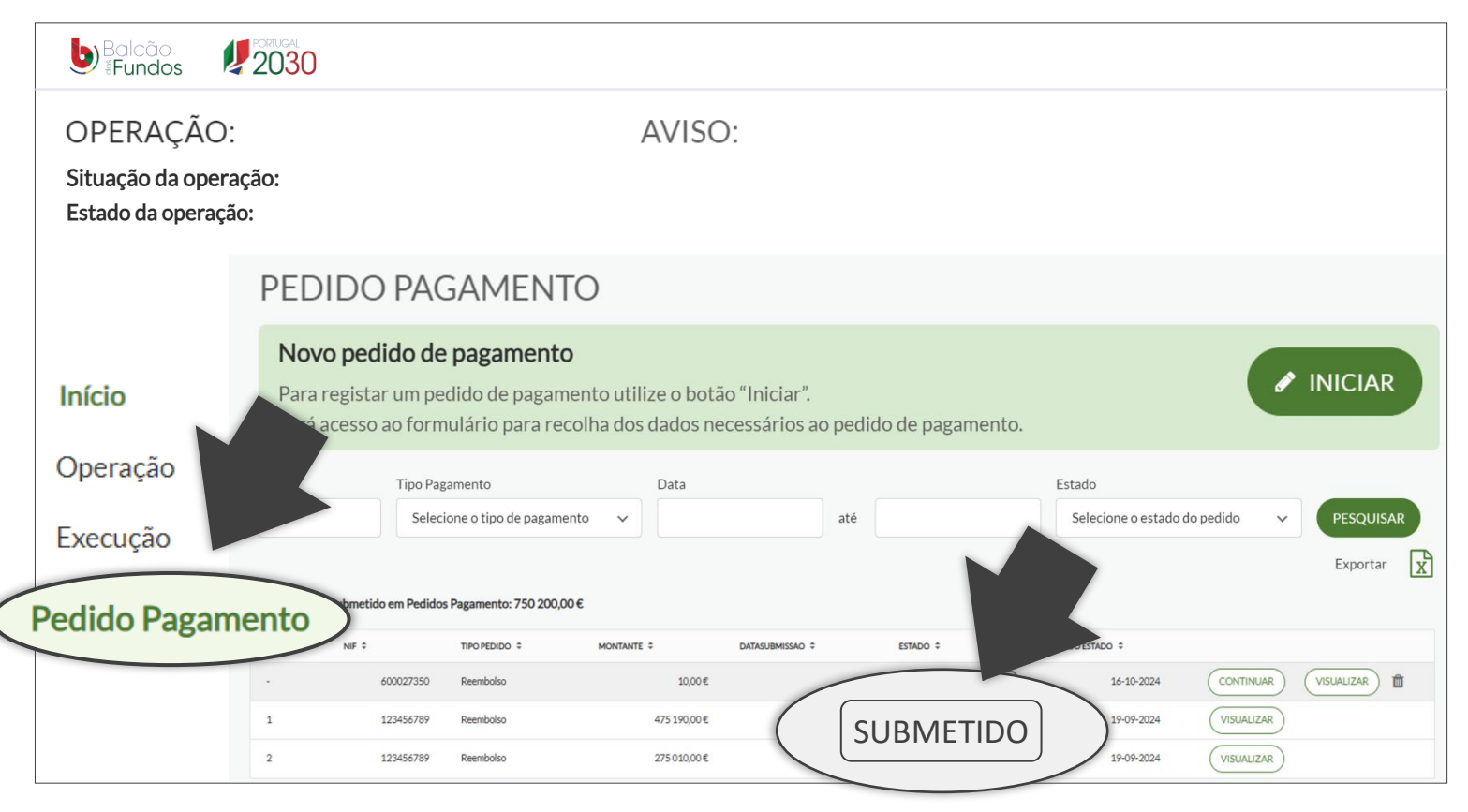

- Uma vez submetidos os pedidos de pagamento, não é gerado nenhum comprovativo.
- Pode confirmar e acompanhar o estado dos pedidos na página inicial dos pedidos de pagamento.

## 5. Execução Física

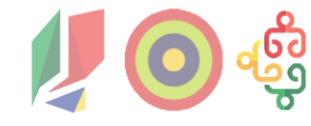

Deve ser preenchido ficheiro Excel disponibilizado pela Autoridade de Gestão no site do PESSOAS 2030 colocado em upload nos Outros Anexos ao PP, nos termos do ponto 4.7.

Recomenda-se a consulta ao Auxiliar de preenchimento que identifica os campos de preenchimento obrigatório por tipologia

https://pessoas2030.gov.pt/guias-e-orientacoes/

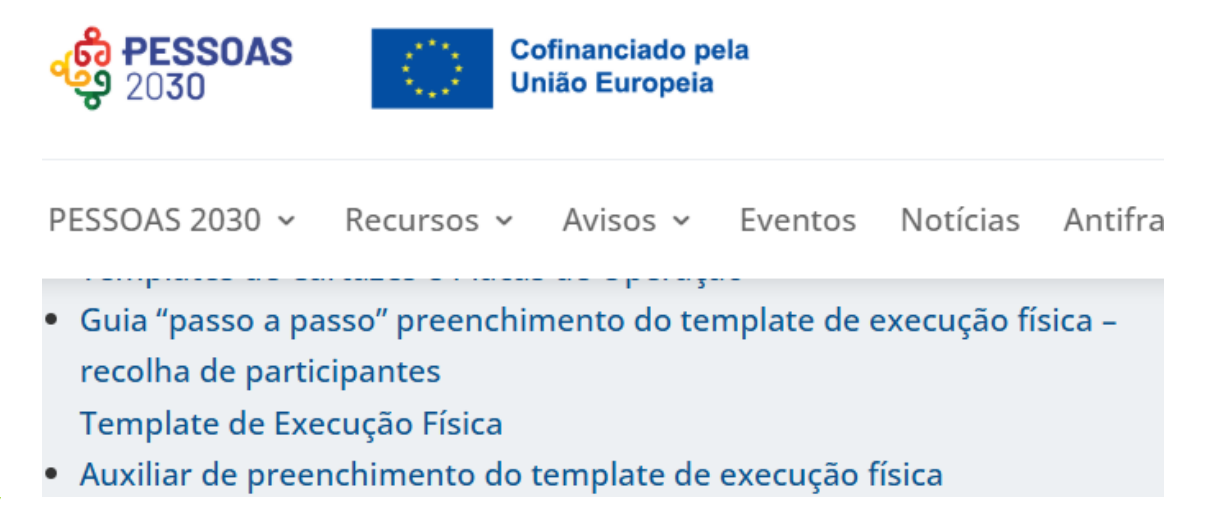

## 6. Regras de Informação e Publicidade

# **V O** 🔅

### 2. QUAIS AS REGRAS DE COMUNICAÇÃO A CUMPRIR?

Se está a beneficiar de um apoio do PESSOAS 2030, deve cumprir as regras descritas em baixo.

#### Para todas as operações:

 Divulgar o apoio da UE através dos logótipos do programa financiador, do Portugal 2030 e do emblema da União Europeia em todos os materiais de comunicação

(Artigo 47º e alínea b) do nº 1 do artigo 50º do Regulamento (UE) 2021/1060 e Alínea d) do nº1 e nº 2 do artigo 15º do Decreto-lei 20-A/2023)

 Descrever a operação, incluindo os seus objetivos e resultados, e realçar o apoio financeiro da União Europeia, no sítio de internet do beneficiário e nas suas redes sociais

(Alínea a) do nº 1 do artigo 50º do Regulamento (UE) 2021/1060 e Alínea a) do nº 2 do artigo 15º do Decreto-lei 20-A/2023)

 Afixar, em local claramente visível para o público de, pelo menos, um cartaz de formato mínimo A3 ou ecrã eletrónico equivalente, com informações sobre a operação que destaque o apoio dos fundos europeus. Esta obrigação não se aplica aos beneficiários das operações no âmbito do combate à privação material<sup>1</sup>.

(Alínea d) do nº 1 do artigo 50º do Regulamento (UE) 2021/1060)

#### UTILIZE A BARRA DE COFINANCIAMENTO

UTILIZE A FICHA DE OPERAÇÃO

UTILIZE CARTAZES, PLACAS, PAINÉIS OU ECRÃS ELETRÓNICOS

## 6. Regras de Informação e Publicidade

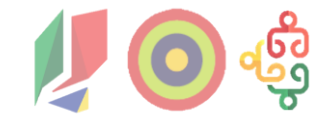

#### Para operações com custo total superior a €100.000, apoiadas pelo FSE+2:

- · Todas as obrigações anteriores,
- Colocar placa ou painel, claramente visível para o público, que exiba o emblema da União Europeia, assim que tiver sido iniciada a execução física das operações, sendo que a placa substitui o cartaz A3 referido no ponto anterior. Esta obrigação não se aplica aos beneficiários das operações no âmbito do combate à privação material<sup>2</sup>.

(Alínea c) do nº 1 do artigo 50º do Regulamento (UE) 2021/1060 e Alínea b) do nº 2 do artigo 15º do Decreto-lei 20-A/2023)

#### Para operações com custo total financiado superior a €500.000:

- Todas as obrigações anteriores,
- Realizar um vídeo, com uma duração não inferior a um minuto, para apresentação da operação, respetivos objetivos e resultados, com cedência de direitos de autor às entidades financiadoras

(Alínea c) do nº 2 do artigo 15º do Decreto-lei 20-A/2023)

UTILIZE PLACAS OU PAINÉIS

**REALIZE UM VÍDEO** 

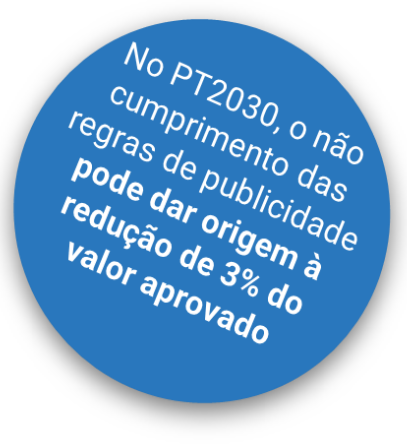

Para **mais informação** e acesso ao Guia de Regras de Comunicação para beneficiários visite:

https://pessoas2030.gov.pt/ wp-

content/uploads/sites/19/20 24/04/Guia\_Comunicacao\_B eneficiarios\_040424\_vf.pdf

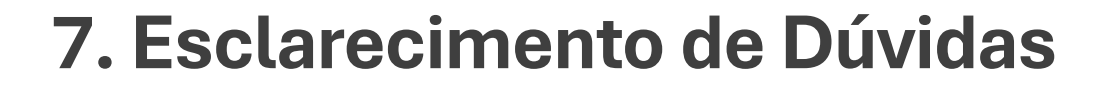

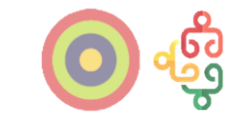

# Obrigado

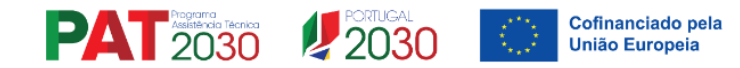